Version 13.11.2012

# **DIGITTRADE** High Security HS128 / HS256

external encrypted HDD/SSD

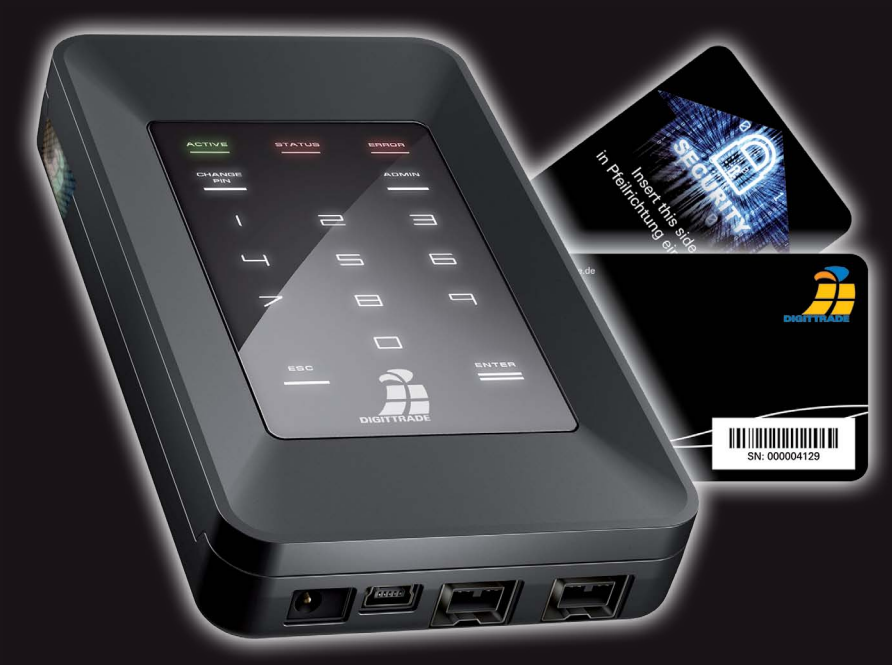

für Unternehmen und Behörden for enterprise and government use

Benutzerhandbuch User Manual BITTE LESEN SIE DIE ANLEITUNG SORGFÄLTIG UND FOLGEN SIE DEN ANWEISUNGEN.

EINE FEHLERHAFTE BEDIENUNG KANN ZU SCHÄDEN AN DER DIGITTRADE HIGH SECURITY HS128 / HS256 (EXTERNAL ENCRYPTED HDD/ SSD) SOWIE ZU DATENVERLUSTEN FÜHREN.

STELLEN SIE SICHER, DASS DIE VERSIEGELUNGEN DES PRODUKTES NICHT BESCHÄDIGT WURDEN (SIEHE SEITE 7).

## Inhaltsverzeichnis

| 1. Über die DIGITTRADE High Security HDD/SSD                       | 4  |
|--------------------------------------------------------------------|----|
| 1.1 Verschlüsselung                                                | 4  |
| 1.2 Zugriffskontrolle                                              | 4  |
| 1.3 Die Smartcard                                                  | 5  |
| 1.4 Weitere Features                                               | 6  |
| 1.5 Die wichtigsten Eigenschaften im Überblick                     | 6  |
| 1.6 Vorteile der DIGITTRADE High Security HDD/SSD                  | 7  |
| 1.7 Versiegelungen der High Security HDD/SSD                       | 7  |
| 2. Anschlussmöglichkeiten                                          | 8  |
| 2.1 Anschluss an den USB 1.1 - Steckplatz                          | 9  |
| 2.2 Anschluss an den USB 2.0 - Steckplatz                          | 9  |
| 2.3 Anschluss an den FireWire - Steckplatz                         | 10 |
| 3. Inbetriebnahme der High Security HDD/SSD                        | 11 |
| 3.1 Einlegen der Smartcard                                         | 11 |
| 3.2 Eingabe der Smartcard-PIN                                      | 12 |
| 3.3 Ändern der Smartcard-PIN                                       | 13 |
| 4. Geräte-PIN-Funktionen                                           | 14 |
| 4.1 Ändern der Geräte-PIN                                          | 14 |
| 4.2 Aktivieren/Deaktivieren des Lock-Out Modus                     | 15 |
| (Geräte-PIN erforderlich)                                          |    |
| 5. Initialisierung / Partitionierung / Formatierung unter Windows  | 16 |
| 6. Initialisierung / Partitionierung / Formatierung unter MAC OS X | 22 |
| 7. Initialisierung / Partitionierung / Formatierung unter Linux    | 24 |
| 8. Das richtige Dateisystem                                        | 27 |
| 9. Anwendungsmöglichkeiten der DIGITTRADE HS128/HS256              | 28 |
| 10. Technische Spezifikationen                                     | 31 |
| 11. Fehlerbehebung                                                 | 32 |
| 12. Datensicherheit und Haftungsausschluss                         | 34 |
| 13. Aufbewahrung der Smartcard                                     | 34 |
| 14. Lieferumfang                                                   | 35 |
| 15. Hinweis zum Schutz und Erhalt der Umwelt                       | 35 |
| 16. Schematische Funktionsübersicht                                | 36 |

## 1. Über die DIGITTRADE High Security HDD/SSD

Die externe DIGITTRADE HIGH SECURITY HS128 / HS256 (externe verschlüsselte HDD/SSD) ist aufgrund ihrer Sicherheitsfunktionen eine der sichersten Möglichkeiten Daten mobil zu speichern.

Die in der DIGITTRADE HS128 / HS256 gespeicherten Daten sind in Hinblick auf die Vertraulichkeit der Daten vor unbefugten Zugriffen geschützt, etwa wenn die DIGITTRADE HS128 / HS256 gestohlen, verloren oder verlegt wird und auch bei logischen oder physikalischen Angriffen auf diese.

Die DIGITTRADE HS128 / HS256 gewährleistet die Vertraulichkeit der Daten durch folgende Sicherheitsmechanismen:

- Verschlüsselung
- Zugriffskontrolle

## 1.1 Verschlüsselung

- 128-Bit / 256-Bit AES Full-Disk-Verschlüsselung im ECB / CBC-Modus

Das im Sicherheitsgehäuse integrierte Verschlüsselungsmodul führt eine komplette Verschlüsselung der Festplatte/SSD durch. Jedes gespeicherte Byte und jeder beschriebene Sektor auf der Festplatte/SSD werden nach AES (Advanced Encryption Standard) mit 128 Bit / 256 Bit im CBC-Modus verschlüsselt.

Die DIGITTRADE High Security HDD/SSD verschlüsselt außerdem temporäre Dateien und Bereiche, die von Verschlüsselungssoftware oft unbeachtet bleiben.

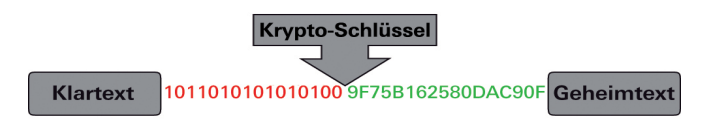

## **1.2 Zugriffskontrolle**

- 2-Faktor-Authentifizierung mittels Smartcard und PIN

Die Zugriffskontrolle erfolgt nach dem Prinzip "Besitzen und Wissen":

Der Nutzer muss für den Zugriff auf die Daten eine passende Smartcard besitzen und die richtige 8-stellige Smartcard-PIN kennen.

Die Smartcard wird automatisch gesperrt und unbrauchbar gemacht, sobald die 8-stellige PIN acht Mal falsch eingegebenwurde. Der kryptografische Schlüssel auf der Smartcard wird dabei unwiderruflich zerstört.

## 1.3 Die Smartcard

Es wird eine Atmel CryptoMemory AT88SC014C Smartcard verwendet. Diese kann kryptografische Schlüssel sicher aufbewahren.

Zusätzlich sind zwei verschiedene Arten von Smartcards verfügbar:

Einerseits, für höhere Sicherheitsanforderungen, die Smartcard Oberthur Cosmo 64 v5.4, zertifiziert mit FIPS 140-2 Level 3.

Andererseits, die für besonders hohe Sicherheitsanforderung entwickelte NXP P5CD081 J3A081 JCOP v2.4.1 R3 (BSI-DSZ-CC-0675-2011) Smartcard. Diese Smartcard ist vom BSI (Bundesamt für Sicherheit in der Informationstechnik) nach EAL5 zertifiziert.

Bei Manipulationsversuchen jeglicher Art wird die Smartcard automatisch unwiderruflich zerstört und unbrauchbar gemacht.

## **1.4 Weitere Features**

Die eingebauten Datenträger im 2,5"-Format machen den mobilen Datentresor klein und handlich. Die optionale Verwendung von SSD-Datenträgern bietet zusätzlichen Schutz vor Stößen und Erschütterungen. Die Datenübertragung und die Stromversorgung erfolgen über USB oder FireWire. Die Hardwareverschlüsselung ermöglicht die Verwendung des Speichermediums unabhängig vom Anwenderbetriebssystem und geschieht transparent. Der Zugriff auf die Daten findet ohne Einschränkungen der Lese- und Schreibgeschwindigkeit statt.

## 1.5 Die wichtigsten Eigenschaften im Überblick

- 128-Bit / 256-Bit AES-Full-Disk-Hardwareverschlüsselung im ECB / CBC-Modus
- 2-Faktor-Authentifizierung mittels Smartcard und 8-stelliger PIN
- externe Speicherung des kryptografischen Schlüssels
- hardwarebasiertes Verschlüsselungsmodul
- Datenverschlüsselung aller gespeicherten Bytes und beschriebenen Sektoren
- unabhängig von Betriebssystemen (Unterstützung aller Betriebssysteme, Multimediageräte und Maschinen mit USB-Datenträger-Unterstützung)
- bootfähig
- kompatibel mit USB 1.1, USB 2.0 und FireWire
- keine Einschränkungen der Lese- und Schreibgeschwindigkeit
- handliches 2,5"-Format

## 1.6 Vorteile der DIGITTRADE HS128 / HS256

- Privat- und Geschäftsdaten sind sicher vor dem Zugriff Unbefugter geschützt
- einfache und sichere Handhabung durch Hardwareverschlüsselung: Anschließen, Anmelden, Verwenden
- alle Daten sind sofort verschlüsselt gespeichert, keine Performanceverluste
- Integrationsmöglichkeit in bereits bestehende Smartcard-Infrastrukturen in Unternehmen

## 1.7 Versiegelungen der HS128 / HS256

Die sicherheitsrelevanten Komponenten der HS128 / HS256 sind mit Epoxidharz versiegelt.

An den Öffnungsstellen des Gehäuses der HS128 / HS256 sind außerdem wie unten abgebildet Versiegelungsaufkleber angebracht. Stellen Sie nach Erhalt und vor jedem Gebrauch sicher, dass diese Versiegelungen nicht beschädigt wurden. Kontaktieren Sie Ihren Verkäufer, wenn Sie Manipulationen an den Versiegelungen feststellen.

Im Inneren der HS128 / HS256 befinden sich weitere Versiegelungsaufkleber.

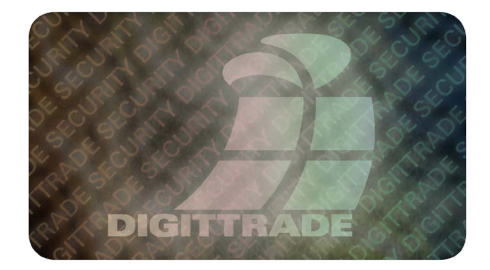

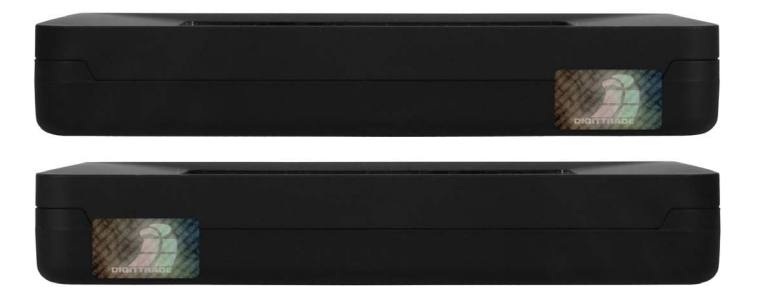

## 2. Anschlussmöglichkeiten

Die DIGITTRADE HS128 / HS256 kann entweder per USB-Schnittstelle oder über FireWire mit dem Computer verbunden werden.

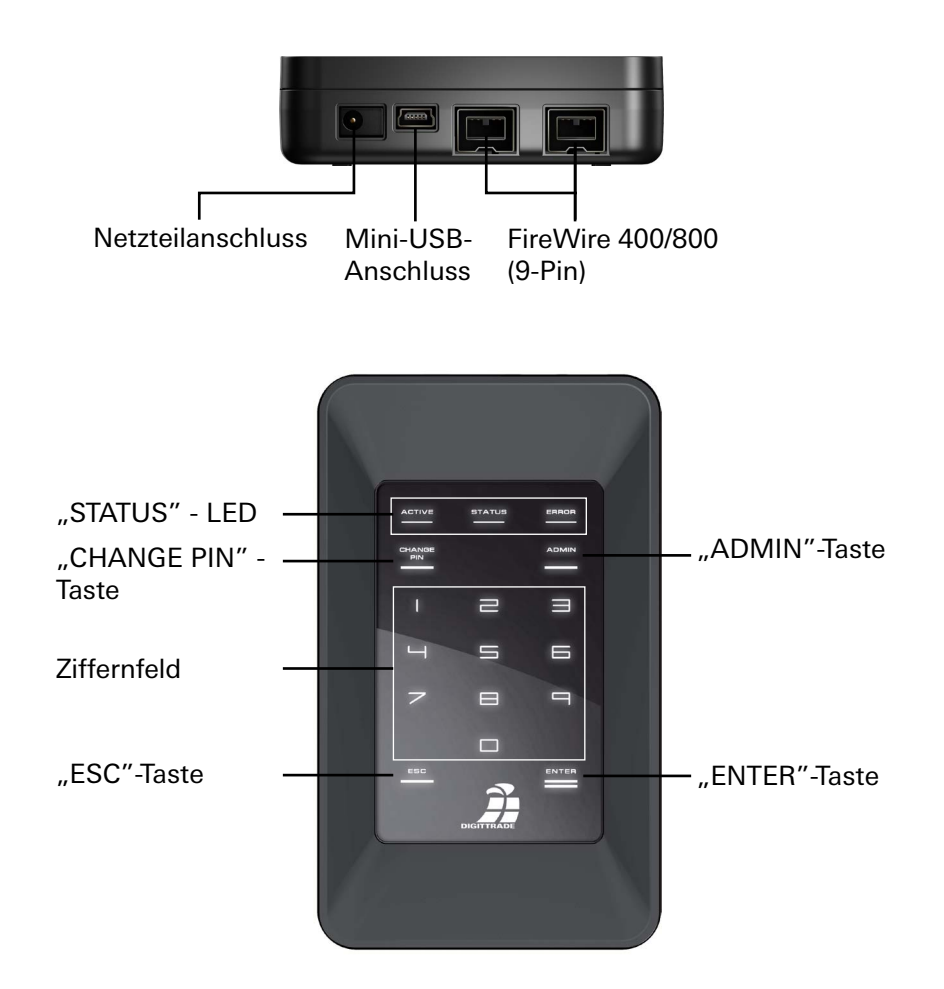

## 2.1 Anschluss an den USB 1.1 - Steckplatz

Verbinden Sie die HS128 / HS256 mit Hilfe des mitgelieferten USB-Y-Kabels mit Ihrem PC, Laptop oder einem anderen kompatiblen Gerät, das USB-Datenträger unterstützt.

Achten Sie dabei darauf, dass Sie zuerst die A- und B-Stecker an den PC oder Laptop (siehe Bild) und dann das Mini-USB-Kabel an die HS128 / HS256 anschließen.

Das ist wichtig, da bei der Verwendung eines USB 1.1- Anschlusses der benötigte Einschaltstrom oftmals nicht zur Verfügung steht.

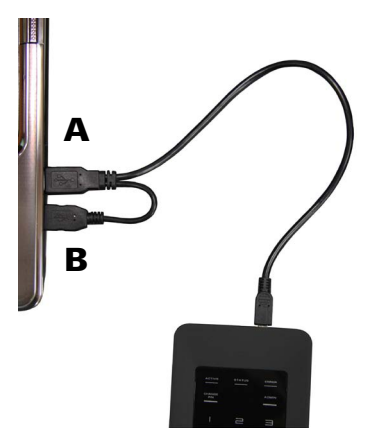

### 2.2 Anschluss an den USB 2.0 - Steckplatz

Verbinden Sie die HS128 / HS256 mit Hilfe des mitgelieferten USB-Y-Kabels mit Ihrem PC, Laptop oder einem anderen kompatiblen Gerät, das USB-Datenträger unterstützt.

Achten Sie dabei darauf, dass Sie den A-Stecker (siehe Bild) verwenden.

Über den USB-Anschluss werden nicht nur die Daten übertragen, sondern auch die HS128 / HS256 mit Strom versorgt. Stellen Sie also sicher, dass die Festplatte immer direkt mit dem USB-Anschluss des PCs oder Laptops verbunden ist.

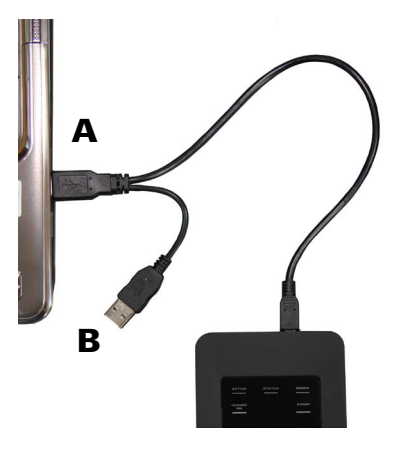

**Hinweis:** Benutzen Sie die DIGITTRADE HS128 / HS256 nicht mit einem USB-Hub oder einem USB-Verlängerungskabel und gewährleisten Sie eine ausreichende Stromversorgung.

## 2.3 Anschluss an den FireWire - Steckplatz

Für die Verwendung des FireWire-Anschlusses der DIGITTRADE HS128 / HS256 benötigen Sie ein für Ihren Computer passendes, 9-poliges FireWire-Kabel.

Dieses verbinden Sie mit dem FireWire-Anschluss Ihres PCs oder Laptops.

An der DIGITTRADE HS128 / HS256 befinden sich zwei FireWire-Anschlüsse. Diese ermöglichen eine Reihenschaltung mit HS128 / HS256. Schließen Sie dazu die FireWire-Kabel wie in der Abbildung an.

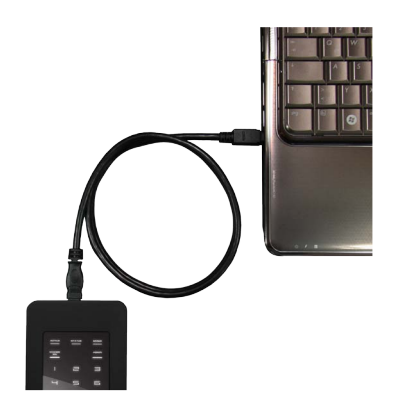

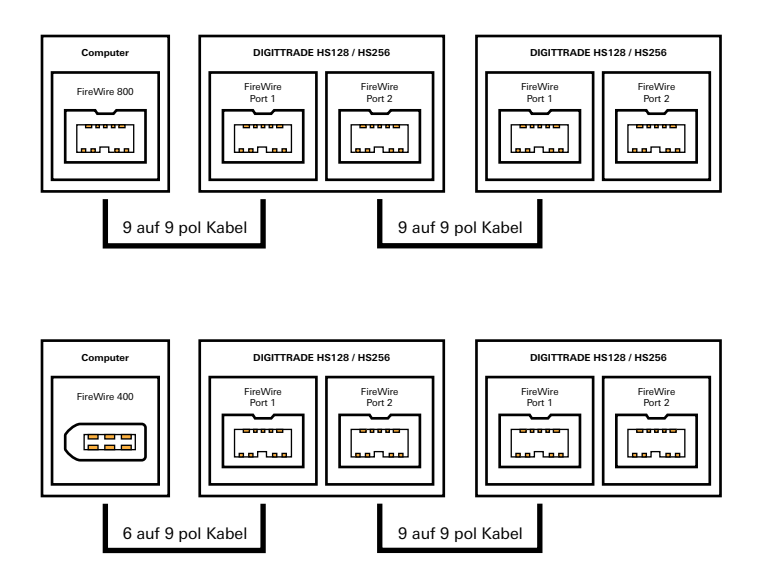

**Hinweis:** FireWire-Anschlüsse am Computer können sowohl 9-, 6- als auch 4-polig sein. Bitte verwenden Sie das für Ihren Computer passende FireWire-Kabel.Bei der Verwendung eines 4 zu 9 pol Kabels benötigen Sie eine zusätzliche Stromversorgung (siehe Seite 11).

## 3. Inbetriebnahme der HS128 / HS256

Die notwendige Stromversorgung der HS128 / HS256 erfolgt über USB oder FireWire. Ein zusätzliches Netzteil ist in der Regel nicht erforderlich. Sollte über die von Ihnen verwendeten Anschlusskabel keine ausreichende Stromversorgung gewährleistet werden, kann als optionales Zubehör ein DIGITTRADE Netzteil erworben werden.

Nach dem korrekten Anschluss der DIGITTRADE HS128 / HS256 an den Computer leuchten zunächst die Status-LED "ACTIVE", "STATUS" und "ERROR" kurz hintereinander auf.

Danach ist Ihre DIGITTRADE HS128 / HS256 einsatzbereit, muss jedoch noch entsperrt werden. Halten Sie dazu eine der mitgelieferten Smartcards, sowie Ihre Smartcard-PIN bereit.

**Hinweis:** Verwenden Sie aus Sicherheitsgründen für die DIGITTRADE HS128 / HS256 nur Originalzubehör.

## 3.1 Einlegen der Smartcard

Nachdem die DIGITTRADE HS128 / HS256 erfolgreich in Betrieb genommen wurde, muss sie noch für die Nutzung freigegeben werden.

Führen Sie dazu die Smartcard in den dafür vorgesehenen Smartcard-Steckplatz in Pfeilrichtung ein.

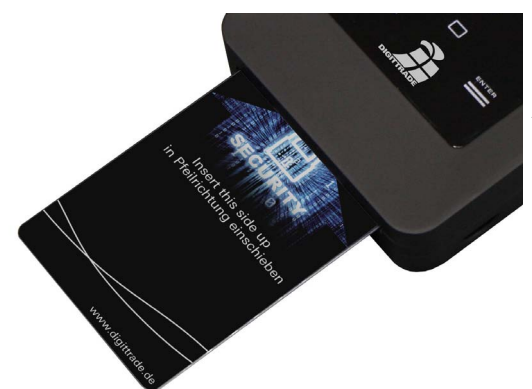

Ist eine gültige Smartcard eingelegt, leuchtet die "STATUS"-LED ein Mal. Anschließend ist das Keypad der Festplatte beleuchtet und zur PIN-Eingabe bereit.

Bei einer ungültigen Smartcard leuchtet die "ERROR"-LED auf.

## **3.2 Eingabe der Smartcard-PIN**

Nach der Inbetriebnahme und der erfolgreichen Erkennung einer gültigen Smartcard ist das Keypad der DIGITTRADE HS128 / HS256 beleuchtet und für die PIN-Eingabe bereit.

Jetzt kann die 8-stellige PIN eingegeben werden.

Die werkseitig voreingestellte PIN lautet: 1-2-3-4-5-6-7-8

Geben Sie diese über das Tastenfeld ein.

Bestätigen Sie die Eingabe mit "ENTER".

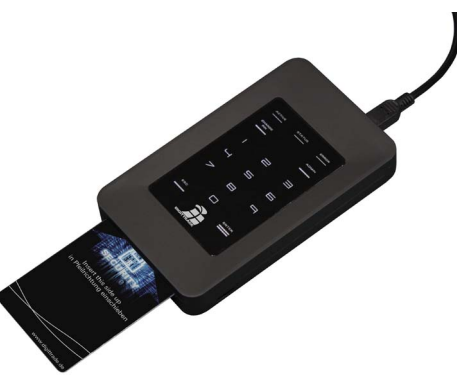

**Hinweis:** Um die Sicherheit Ihrer Daten zu gewährleisten, ist es zwingend erforderlich, die voreingestellte Smartcard-PIN zu ändern (siehe Seite 13). Verändern Sie die Smartcard-PIN in regelmäßigen Abständen. Zusätzlich empfiehlt es sich, unterschiedliche PIN für die verschiedenen Smartcards zu verwenden.

Nach erfolgreicher Eingabe der Smartcard-PIN wird der kryptografische Schlüssel von der Smartcard an das Verschlüsselungsmodul übertragen. Die DIGITTRADE HS128 / HS256 wird von Ihrem System als Wechseldatenträger erkannt und die Beleuchtung des Keypads erlischt.

Der Zugriff auf den Datenträger ist somit freigegeben. Die Smartcard muss während des gesamten Betriebs in der DIGITTRADE HS128 / HS256 verbleiben. Beim Entfernen der Smartcard aus dem Gehäuse wird der Datenträger gesperrt (Lock-Out Modus). Bei Bedarf kann diese Funktion deaktiviert werden, sodass die Smartcard nach dem Freischalten der HS128 / HS256 entfernt werden kann und weiterhin ein Zugriff auf den Datenträger besteht. Nähere Informationen finden Sie im Kapitel 4.2.

Wurde eine falsche PIN eingegeben, leuchtet die "ERROR"-LED auf. Drücken Sie die "ESC"-Taste, um die PIN-Eingabe erneut zu starten.

**Hinweis:** Die Smartcard wird automatisch gesperrt und unbrauchbar gemacht, sobald die 8-stellige PIN acht Mal falsch eingegeben wurde. Die kryptografische Schlüssel auf der Smartcard wird dabei unwiderruflich zerstört.

## 3.3 Ändern der Smartcard-PIN

Um die PIN Ihrer Smartcard zu ändern, gehen Sie wie folgt vor:

- 1) Stecken Sie die Smartcard in den dafür vorgesehenen Smartcard-Steckplatz (siehe Seite 11).
- 2) Drücken Sie die Taste "CHANGE PIN" und anschließend die "1".
- 3) Bestätigen Sie die Eingabe mit "ENTER". Die "STATUS"-LED leuchtet vier Mal auf.
- 4) Geben Sie die aktuelle 8-stellige PIN ein und bestätigen Sie die Eingabe mit "ENTER".
- 5) Geben Sie die neue 8-stellige PIN ein und bestätigen Sie die Eingabe mit "ENTER".
- 6) Geben Sie die neue PIN nochmals ein und drücken Sie "ENTER".

Nach erfolgreichem PIN-Wechsel leuchtet die "STATUS"-LED vier Mal auf und es sind zwei Signaltöne zu hören. Die DIGITTRADE HS128 / HS256 wird von Ihrem System als Wechseldatenträger erkannt und die Beleuchtung des Tastenfeldes erlischt.

Der Zugriff auf die Festplatte ist freigegeben.

War die PIN-Änderung nicht erfolgreich, leuchtet die "ERROR"-LED auf. Drücken Sie die Taste "ESC" und beginnen Sie erneut mit dem 1. Schritt der PIN-Änderung.

**Hinweis:** Die DIGITTRADE HS128 / HS256 akzeptiert nur 8-stellige PIN. Die PIN sollte zufällig gewählt werden. Verwenden Sie keine Trivial-PIN wie z.B. aufsteigende bzw. absteigende Ziffernreihen oder benutzerbezogene PIN.

## 4. Geräte-PIN-Funktionen

Deutsch

Mithilfe der Geräte-PIN können Sie folgende Funktionen durchführen:

- Ändern der Geräte-PIN
- Aktivieren/Deaktivieren des Lock-Out Modus

Die bei der Auslieferung voreingestellte Geräte-PIN lautet: "8-7-6-5-4-3-2-1". Aus Sicherheitsgründen ist es zwingend erforderlich, diese zu ändern, um Datenverluste durch Handlungen Unbefugter zu vermeiden.

## 4.1 Ändern der Geräte-PIN

Um die Geräte-PIN zu ändern, gehen Sie wie folgt vor:

- 1) Führen Sie die Smartcard in den dafür vorgesehen Steckplatz ein.
- Drücken Sie auf dem Keypad die Taste "CHANGE-PIN" und anschließend die "0".
- 3) Bestätigen Sie die Eingabe mit "ENTER".
- 4) Geben Sie die aktuelle 8-stellige Geräte-PIN ein und bestätigen Sie die Eingabe mit "ENTER". Die "STATUS"-LED leuchtet zwei Mal.
- 5) Geben Sie die neue 8-stellige Geräte-PIN ein und bestätigen Sie die Eingabe mit "ENTER".
- 6) Geben Sie die neue 8-stellige Geräte-PIN nochmals ein und bestätigen Sie die Eingabe mit "ENTER".
- 7) Nach erfolgreicher Änderung leuchtet die "STATUS"-LED drei Mal auf und es sind zwei Signaltöne zu hören.
- 8) Die Smartcard kann jetzt entfernt werden.

War die PIN-Änderung nicht erfolgreich, leuchtet die "ERROR"-LED auf. Drücken Sie die Taste "ESC" und beginnen Sie erneut mit dem 1. Schritt der Änderung der Geräte-PIN.

**Hinweis:** Die DIGITTRADE HS128 / HS256 akzeptiert nur 8-stellige PIN. Die PIN sollte zufällig gewählt werden. Verwenden Sie keine Trivial-PIN wie z.B. aufsteigende bzw. absteigende Ziffernreihen oder benutzerbezogene PIN.

# 4.2 Aktivieren/Deaktivieren des Lock-Out Modus (Geräte-PIN erforderlich)

## Im aktivierten Lock-Out Modus wird der Zugriff auf die Daten nach dem Entfernen der Smartcard aus dem Gehäuse sofort unterbrochen.

Bei der Auslieferung der HS128 / HS256 ist der Lock-Out Modus aktiviert. Die "STATUS"-LED leuchtet rot im authentifizierten Zustand.

Der Nutzer kann in besonderen Fällen diese Funktion deaktivieren. Dies ist erforderlich, wenn mit nur einer Smartcard der Zugriff auf mehrere Datenträgern mit dem gleichen kryptografischen Schlüssel zur gleichen Zeit freigeschaltet werden soll. Ist der Lock-Out Modus deaktiviert, leuchtet die "STATUS"-LED grün im authentifizierten Zustand.

Führen Sie folgende Schritte für die Aktivierung oder Deaktivierung des Lock-Out Modus durch:

 Setzen Sie die Smartcard in die DIGITTRADE HS128 / HS256 ein. Stellen Sie sicher, dass die "STATUS"-LED ein Mal blinkt.

**Hinweis:** Leuchtet beim Einsetzen der Smartcard nur die "ERROR"-LED, führen Sie bitte die Initialisierung der Smartcard wie in Kapitel 5.4 beschrieben fort.

- 2) Drücken Sie die "ADMIN"-Taste und anschließend die "1".
- 3) Drücken Sie "ENTER". Die "STATUS"-LED leuchtet drei Mal.
- Geben Sie Ihre 8-stellige Geräte-PIN ein und drücken Sie "ENTER". Wurde die richtige PIN eingegeben, leuchtet die "STATUS"-LED drei Mal und es sind zwei Signaltöne zu hören.
- Der Lock-Out Modus wird aktiviert/deaktiviert. Die "STATUS"-LED leuchtet im authentisierten Zustand rot, wenn die Funktion aktiviert und gr
  ün, wenn die Funktion deaktiviert ist.
- 6) Trennen Sie die USB-Verbindung der HS128 / HS256 und verbinden Sie diese erneut, um diese Funktion zu verlassen.

**Hinweis:** Der Lock-Out Modus ist voreingestellt aktiviert. Entfernen Sie in diesem Modus die Smartcard **nicht** während auf die DIGITTRADE HS128 / HS256 zugegriffen wird, da dies zu Datenverlust führen kann.

# **5. Initialisierung / Partitionierung und Formatierung unter Windows**

Um die HS128 / HS256 unter Windows zu initialisieren, gehen Sie wie folgt vor:

- Gehen Sie in die Datenträgerverwaltung. Klicken Sie dazu mit der rechten Maustaste auf "Arbeitsplatz" und wählen Sie anschließend "Verwalten" aus. Unter Windows Vista und 7 wählen Sie "Start", klicken dann mit der rechten Maustaste auf "Computer", danach auf "Verwalten" und anschließend auf die "Datenträgerverwaltung". Hier finden Sie eine Übersicht über Festplatten und Laufwerke:

| Computerverwaitung (Lokal)                                                                                                    | Volume Layout T                  | pp Dateisystem Status                                                                                                    | Aktionen              |
|----------------------------------------------------------------------------------------------------|----------------------------------|----------------------------------------------------------------------------------------------------|-----------------------|
| 81 System                                                                                                    | (C) Einfach B                    | asis NTFS Fehlerfrei (Systempartition, Startpartition, Auslagerungsdatei, Aktiv, Absturzabl:                                                 | Datenträgerverwaltung |
| C Aurgebenplanung     C Aurgebenplanung     E Ereignisanzeige     A Freigegebane Ordner     E Colate Benutzer und Ge     Colate Benutzer und Ge     Colate Benutzer und Ge     Colate Benutzer     C Datenzigerenwaltung     Dienste und Anwendungen |                                  |                                                                                                    | Weitere Aktionen      |
|                                                                                                    | * [                              |                                                                                                    |                       |
|                                                                                                    | ACD 0<br>DVD (Dt)<br>Kein Medium |                                                                                                    |                       |
|                                                                                                    | Basis<br>149,05 GB<br>Online     | (C)<br>140,44 CB H1115<br>140,44 CB H1115<br>Holderfer Gystempartition, Rantpartition, Audioperungschlete, Aktor, Absturzable<br>Nicht zugen |                       |
|                                                                                                    |                                  |                                                                                                    |                       |
|                                                                                                    |                                  |                                                                                                    |                       |

- Die HS128 / HS256 wird nach erfolgreicher Anmeldung im unteren Teil der Datenträgerverwaltung angezeigt:

| All Diale Control And Analysis Control And Analysis Control Analysis Control Analysis Contrection Analysis Control Analysis Control Analysis Control Analysi | turzabi: Datenträgerverwaltung<br>Weitere Aktionen |
|----------------------------------------------------------------------------------------------------|----------------------------------------------------|
|                                                                                                    |                                                    |
| ්                                                                                                    | •                                                  |
| Ken Medium Chaendager 0 KC) Boid 1805 GB 100,5 GB 100,6 B NTP5 Pelefrei Cystempartien, Statgantien, Statgantien, Audiagenungsdate, AAX, McH ruge                                                                                                    | -                                                  |
| "@Datenträger 1           Unbekanne<br>996,17 06           Sy6,17 06           Nicht initälisiert                                                                                                    |                                                    |

- Wird die Datenträgerverwaltung zum ersten Mal seit dem Anschließen der HS128 / HS256 gestartet, erscheint folgendes Fenster:

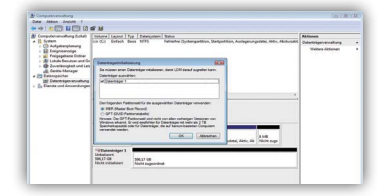

- Deutsch
- Hier können Sie mit einem Klick auf "OK" das neue Laufwerk initialisieren.

**Hinweis:** Falls die Initialisierungsaufforderung nicht automatisch erscheint, oder sie mit einem Klick auf "Abbrechen" beendet wurde, können Sie die Initialisierung auch mit einem Rechtsklick auf dem Datenträgerfeld ("Nicht initialisiert") ausführen.

- Anschließend wechselt der Status des Datenträgers von "Nicht initialisiert" zu "Online":

| A Computerverwaltung                                                                                                    |                                   |                                          |                                                              |                            | 0.0                   | 100 |
|----------------------------------------------------------------------------------------------------|-----------------------------------|------------------------------------------|--------------------------------------------------------------|----------------------------|-----------------------|-----|
| Datei Aktion Ansicht ?                                                                                                    |                                   |                                          |                                                              |                            |                       |     |
| 💠 🔶 🔰 🖬 🖬 🕄 🖬                                                                                                    | 8 B                               |                                          |                                                              |                            |                       |     |
| Computerverwaitung (Lokal)     JII System                                                                                                    | Volume Leyout                     | Typ Dateinystern                         | Status                                                       |                            | Aktiones              |     |
|                                                                                                    | (C) Enfach                        | Basis NTPS                               | Fehlefrei (Systempatition, Startpatition, Auslagerung        | pidatei, Aktiv, Absturzabk | Dutenträgerverwaltung |     |
| <ul> <li>C Audysterparausy</li> <li>E Frigegebene Ordner</li> <li>Frigegebene Ordner</li> <li>Ecksle Benutzer und Ein</li> <li>Ecksle Benutzer und Lein</li> <li>Eckste-Manager</li> <li>Ebtenspeicher</li> <li>Dittenspeicher</li> <li>Dittenspeicher</li> <li>Dittenspeicher</li> </ul> |                                   |                                          |                                                              |                            | Weitere Aktionen      |     |
|                                                                                                    | * (                               |                                          |                                                              | ,                          |                       |     |
|                                                                                                    | Li)CD 0<br>DVD (D)<br>Kein Medium |                                          |                                                              |                            |                       |     |
|                                                                                                    | Elesis<br>549,05 GB<br>Online     | KC3<br>140;04 CB NTF5<br>Fehlefrei (Syst | )<br>Impatition, Startpatition, Acclagerungedatei, Aktiv, Ab | 8 MB<br>Nicht zuge         |                       |     |
|                                                                                                    | Emis<br>S96,17 68<br>Online       | 596,17 G8<br>Nicht zugende               | wit                                                          |                            |                       |     |

- Klicken Sie mit der rechten Maustaste auf den "Nicht zugeordneten" Bereich und wählen Sie im Kontextmenü den Eintrag "Neues einfaches Volume…" aus. Im nun startenden Assistenten können Sie alle erforderlichen Einstellungen bis zur Formatierung vornehmen.
- Klicken Sie auf "Weiter", um den Vorgang zu starten:

| a 👔 System                                                                                                    |                              |                                                                                                    |                            | Aktionen              |  |
|----------------------------------------------------------------------------------------------------|------------------------------|----------------------------------------------------------------------------------------------------|----------------------------|-----------------------|--|
|                                                                                                    | Assistent zum Erstell        | en neuer einfacher Volumes                                                                                                    | sdatei, Aktiv, Absturzabit | Datenträgerverwaltung |  |
| Construction     Construction     C |                              | Willkommen<br>In die neutropie nietwei Thiere in strache Volume auf<br>nach die Besterprechensten<br>Desterprechensten<br>Robert in auf Volumi von der Volgengelstaussten<br>Robert in auf Volumi von der Volgengelstaussten |                            | Weitere Aktionen      |  |
|                                                                                                    | Datenträger 1                | <zutick weter=""> Atbrechen</zutick>                                                                                                    | 8 MB<br>Nicht zuge         |                       |  |
|                                                                                                    | Basis<br>596,17 GB<br>Online | 596,17 GB<br>Niicht zugeordnet                                                                                                    |                            |                       |  |

- Tragen Sie die gewünschte Größe der Partition in MB ein und klicken Sie dann auf "Weiter":

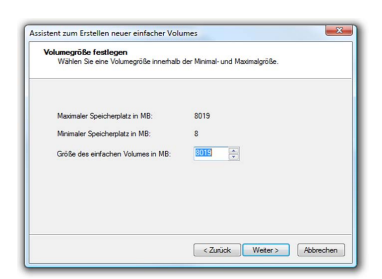

- Sie können der Partition einen Laufwerksbuchstaben zuweisen. Klicken Sie anschließend auf "Weiter":

| Si<br>Si | erkkuchstaben oder opfad zuordnen<br>körnen deer Pation einen Luskrekbuchstaben oder offad zuordnen, um<br>f die Patition achneller zugrefen zu können. |
|----------|----------------------------------------------------------------------------------------------------|
| 0        | Felgenden Ladwekbuchstaben zuweisen:                                                                                                    |
|          |                                                                                                    |

- Wählen Sie nun das gewünschte Dateisystem, die Art der Formatierung und klicken Sie auf "Weiter":

| Sie müssen die Partition erst formatieren, | um Daten auf der Partition zu speichem.        |
|--------------------------------------------|------------------------------------------------|
| Geben Sie an, ob und mit welchen Einste    | ellungen dieses Volume formatiert werden soll. |
| Dieses Volume nicht formatieren            |                                                |
| Dieses Volume mit folgenden Einst          | tellungen formatieren:                         |
| Zu verwendendes Dateisystem:               | NTFS -                                         |
| Größe der Zuordnungseinheit:               | Standard 💌                                     |
| Volumebezeichnung:                         | Volume                                         |
| Schnellformatierung durchfüh               | hren                                           |
|                                            |                                                |
| 🕅 Komprimierung für Dateien un             | nd Ordner aktivieren                           |

- Die Formatierung wird abgeschlossen. Bestätigen Sie diesen Vorgang, indem Sie auf "Fertig stellen" klicken.

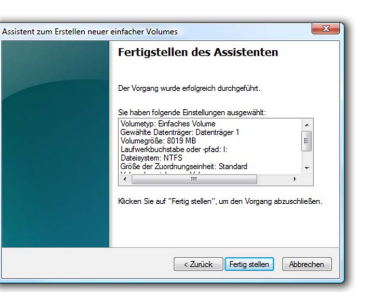

Die Dauer der Formatierung kann je nach Festplattengröße variieren.

Wurde die Formatierung abgeschlossen, wird die HS128 / HS256 als "Fehlerfrei" angezeigt und kann nun verwendet werden:

| Computerverwaitung (Lokal)                                                                                                    | Volume Layout                                 | Typ Dateisystem                                    | Status                                                   |                           | Aktionen              |  |
|----------------------------------------------------------------------------------------------------|-----------------------------------------------|----------------------------------------------------|----------------------------------------------------------|---------------------------|-----------------------|--|
| a 🔞 System                                                                                                    | (C:) Einfach                                  | Basis NTFS                                         | Fehlerfrei (Systempartition, Startpartition, Auslagerung | sdatei, Aktiv, Absturzabł | Datenträgerverwaltung |  |
| Poigteepartung     Poigteepartung     Poigteep |                                               |                                                    |                                                          |                           | Weitere Aktionen      |  |
|                                                                                                    | < [                                           |                                                    |                                                          | •                         |                       |  |
|                                                                                                    | Linco o<br>DVD (D:)<br>Kein Medium            |                                                    |                                                          |                           |                       |  |
|                                                                                                    | Datenträger 0<br>Basis<br>149,05 GB<br>Online | (C:)<br>149,04 GB NTFS<br>Fehlerfrei (Syste        | mpartition, Startpartition, Auslagerungsdatei, Aktiv, Ab | 8 MB<br>Nicht zuge        |                       |  |
|                                                                                                    | Datenträger 1                                 |                                                    |                                                          |                           |                       |  |
|                                                                                                    | Basis<br>596,17 GB<br>Online                  | Volume (E:)<br>596,17 GB NTFS<br>Fehlerfrei (Primä | ire Partition)                                           |                           |                       |  |
|                                                                                                    |                                               |                                                    |                                                          |                           |                       |  |
|                                                                                                    |                                               |                                                    |                                                          |                           |                       |  |

Es besteht zudem die Möglichkeit, über die "Datenträgerverwaltung", die DIGITTRADE HS128 / HS256 in mehrere Partitionen einzuteilen.

Um die HS128 / HS256 zu partitionieren, gehen Sie wie folgt vor:

- Wählen Sie mit der Maus die HS128 / HS256 aus und öffnen Sie mit der rechten Maustaste das Kontextmenü.

- Wählen Sie den Punkt "Volumen verkleinern" aus.
- Tragen Sie den gewünschten Speicherplatz (in MB) ein, auf den die Partition verkleinert werden soll:

| verkielnem von Lautwerk P:                                                                                                    |                                            |
|----------------------------------------------------------------------------------------------------|--------------------------------------------|
| Gesamtgröße vor der Verkleinerung in MB:                                                                                                 | 76368                                      |
| Für Verkleinerung verfügbarer Speicherplatz in MB:                                                                                       | 0                                          |
| Zu verkleinemder Speicherplatz in MB:                                                                                                    | 4000                                       |
| Gesamtgröße nach der Verkleinerung in MB:                                                                                                | 0                                          |
| Die Größe des Speicherplatzes, der für die Verkleine<br>kann eingeschränkt werden, wenn Snapshots oder<br>auf dem Volume aktiviert sind. | arung verfügbar ist<br>Auslagerungsdateien |

- Es wird jetzt ein nicht zugeordneter Bereich im Verwaltungsbildschirm angezeigt:

| Computerverwaltung (Lokal)                                                                                                    | Volume                                                                                                    | Lavout Tys                    | Dateisystem                   | Status                                                                  |                                      |                         | _      | Aktionen              |
|----------------------------------------------------------------------------------------------------|----------------------------------------------------------------------------------------------------|-------------------------------|-------------------------------|-------------------------------------------------------------------------|--------------------------------------|-------------------------|--------|-----------------------|
| System                                                                                                    | (C)                                                                                                    | Einfach Bas                   | is NTFS                       | Fehlefrei (Systempa                                                     | rtition, Startpartitio               | on, Auslagerungsdate    | ei, Al | Datenträgerverwaltung |
| Aufgaberplarung     Aufgaberplarung     Ereignisansign     Weighter Statement     Weighter Statement     Weighter Statement     Weighter Statement     Detenspecher     Detensterund Anwendungen     Softenste und Anwendungen | Gill Volume (E)<br>Gill Volume (F)<br>Gill Volume (H)                                                                                | Einfach Bas<br>Einfach Bas    | is NTPS<br>is NTPS<br>is NTPS | Fehlerfrei (Primäre F<br>Fehlerfrei (Primäre F<br>Fehlerfrei (Primäre F | artitien)<br>artitien)<br>'artitien) |                         |        | Weitere Aktionen      |
|                                                                                                    |                                                                                                    |                               |                               |                                                                         |                                      |                         |        |                       |
|                                                                                                    | ×                                                                                                    | ,                             |                               |                                                                         |                                      |                         | ,      |                       |
|                                                                                                    | <                                                                                                    | ,                             |                               |                                                                         |                                      |                         | -      |                       |
|                                                                                                    | <ul> <li>CD 1<br/>DVD (R)</li> <li>Kein Medium</li> <li>Contentrage<br/>Basis</li> <li>146,31 GB</li> <li>Online</li> </ul>          | r 0<br>(C3)<br>180,7<br>Fehle | GB NTFS<br>frei Systempar     | Rion, Statpartition, An                                                 | uslagenungsdatel, å                  | ütiv, Absturzebbiel,    |        |                       |
|                                                                                                    | <ul> <li>CD 1<br/>DVD (Q)</li> <li>Kein Medium</li> <li>Datenträge<br/>Basis<br/>136,31 GB<br/>Ovline</li> <li>Datenträge</li> </ul> | r 0 (C)<br>186,7<br>Felile    | GB NTFS<br>frei Systempar     | Nion, Statgartilion, Av                                                 | islagerungsdøtei, A                  | littis, Absturzebbiolo, | •      |                       |

- Markieren Sie den nicht zugeordneten Bereich mit der Maus, öffnen Sie das Kontextmenü mit der rechten Maustaste und wählen Sie den Punkt "neues einfaches Volumen".
- Es öffnet sich der Partitionierungsassistent:

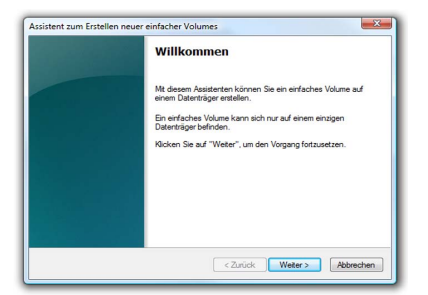

- Klicken Sie auf "Weiter".

- Tragen Sie die gewünschte Größe der Partition in MB ein und klicken Sie dann auf "Weiter":

| Volumegröße festlegen<br>Wählen Sie eine Volumegröße innerhalb der Minimal- und Maximalgröße.         |                       |  |  |  |  |
|----------------------------------------------------------------------------------------------------|-----------------------|--|--|--|--|
| Maximaler Speicherpletz in MB:<br>Mnimaler Speicherplatz in MB:<br>Größe des einfachen Volumes in MB: | 8019<br>8<br>8018 (m) |  |  |  |  |
|                                                                                                    |                       |  |  |  |  |

- Sie können der Partition einen Laufwerksbuchstaben zuweisen. Klicken Sie anschließend auf "Weiter":

| Laufw<br>Sie<br>au | erkbuchstaben oder offad zuordnen<br>können dieser Pattion einen Laufwerkbuchstaben oder offad zuordnen, um<br>die Pattion schneller zugesten zu können. |
|--------------------|----------------------------------------------------------------------------------------------------|
| 0                  | Folgenden Laufweibbuchstaben zweisen:                                                                                                    |
|                    | <zurück weter=""> Abbrecher</zurück>                                                                                                    |

- Wählen Sie das gewünschte Dateisystem, die Art der Formatierung und klicken Sie auf "Weiter":

| Partition formatieren<br>Sie müssen die Partition erst formatieren | , um Daten auf der Partition zu speichem.      |  |  |  |  |  |  |
|--------------------------------------------------------------------|------------------------------------------------|--|--|--|--|--|--|
| Geben Sie an, ob und mit welchen Einst                             | ellungen dieses Volume formatiert werden soll. |  |  |  |  |  |  |
| Dieses Volume nicht formatieren                                    |                                                |  |  |  |  |  |  |
| Dieses Volume mit folgenden Einstellungen formatieren:             |                                                |  |  |  |  |  |  |
| Zu verwendendes Dateisystem:                                       | NTFS -                                         |  |  |  |  |  |  |
| Größe der Zuordnungseinheit:                                       | Standard 💌                                     |  |  |  |  |  |  |
| Volumebezeichnung:                                                 | Volume                                         |  |  |  |  |  |  |
| Chnellformatierung durchfü                                         | hren                                           |  |  |  |  |  |  |
| Komprimierung für Dateien u                                        | nd Ordner aktivieren                           |  |  |  |  |  |  |
|                                                                    |                                                |  |  |  |  |  |  |

- Die Partitionierung wird abgeschlossen. Bestätigen Sie diesen Vorgang indem Sie auf "Fertig stellen" klicken:

**Hinweis:** Der neu partitionierte Bereich wird formatiert. Nach Abschluss der Formatierung wird die neue Partition automatisch vom System erkannt.

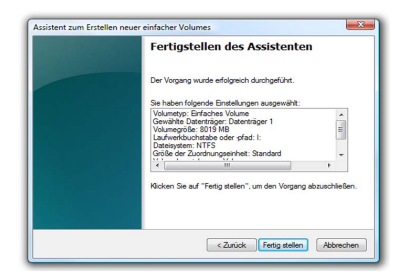

# 6. Initialisierung / Partitionierung und Formatierung unter MAC OS X

Zum Verwalten externer Festplatten unter MAC hilft das "Festplatten Dienstprogramm". Dazu öffnen Sie "Programme" und anschließend den Punkt "Dienstprogramme".

- Wählen Sie das "Festplatten-Dienstprogramm" aus. Es öffnet sich das Verwaltungsprogramm zum Initialisieren, Partitionieren und Formatieren von Festplatten.

|                             | Dienstprogramme          |                                                                                                    |                                                                                                    |
|-----------------------------|--------------------------|----------------------------------------------------------------------------------------------------|----------------------------------------------------------------------------------------------------|
| \$.                         |                          | Q                                                                                                    |                                                                                                    |
| Audio-MIDI-Konfiguration    | Bluetooth Datenaustausch | Boot Camp-Assistent                                                                                                    | Î                                                                                                    |
| ×                           | 10000000<br>1917/03-07   | <li></li>                                                                                                    | ſ                                                                                                    |
| ColorSync<br>Dienstprogramm | Konsole                  | DigitalColor Farbmesser                                                                                                    |                                                                                                    |
| Verzeichnisdienste          | Festplatten-             | Bildschirmfoto                                                                                                    |                                                                                                    |
| ۲                           |                          |                                                                                                    |                                                                                                    |
| Grapher                     | Installationsprogramm    | Java                                                                                                    |                                                                                                    |
|                             | the second second        | G                                                                                                    |                                                                                                    |
|                             | Audio-MOI-Konfiguration  | Addo-MO-Konfguration<br>Cectorizet<br>Verzenchinselenene<br>Cestorizet<br>Cestorizet | Denetgroupsense           Aufle-MOI-Konfguration         Exercise           Denetgroupsense         Exercise           Denetgroupsense         Exercise           Denetgroupsense         Exercise           Verzenchroudense         Exercise           Capher         Exercise           Denetgroupsense         Exercise           Denetgroupsense         Exercise           Denetgroupsense         Exercise           Denetgroupsense         Exercise           Denetgroupsense         Exercise           Denetgroupsense         Exercise           Denetgroupsense         Exercise           Denetgroupsense         Exercise           Denetgroupsense         Exercise |

 Wählen Sie aus der Laufwerksübersicht auf der linken Seite die HS128 / HS256 Festplatte aus. Im Menü lässt sich mit dem Menüpunkt "Löschen" die HS128 / HS256 komplett initialisieren und formatieren.

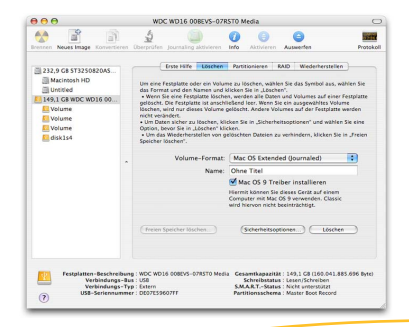

Neben dem Namen lässt sich auch das Dateisystem angeben, mit dem die HS128 / HS256 verwendet werden soll. Für MAC OS X sollte "Mac OS Extended (Journaled)" gewählt werden, für das klassische MAC OS 9 das HFS Format (Mac OS Extended).

- Bestätigen Sie die Initialisierung / Formatierung durch das Anklicken der Schaltfläche "Löschen".

Das Partitionieren der HS128 / HS256 Festplatte erfolgt ebenfalls über das "Festplatten-Dienstprogramm".

Nach Auswahl der HS128 / HS256 in der Laufwerksübersicht lassen sich im Menüpunkt "Partitionieren" einzelne eigenständige Partitionen und die jeweilige gewünschte Partitionsgröße einstellen.

- In der Mitte sehen Sie die aktuelle Partitionierung der Festplatte. Klicken Sie auf das Pulldown-Menü "Aktuell" direkt unter "Volume-Schema".
- Nun können Sie die Zahl der Partitionen festlegen.
- Nachdem Sie alle Partitionen angelegt haben, können Sie anschließend über die Volume-Informationen" den Namen und die Größe der einzelnen Partitionen bestimmen.

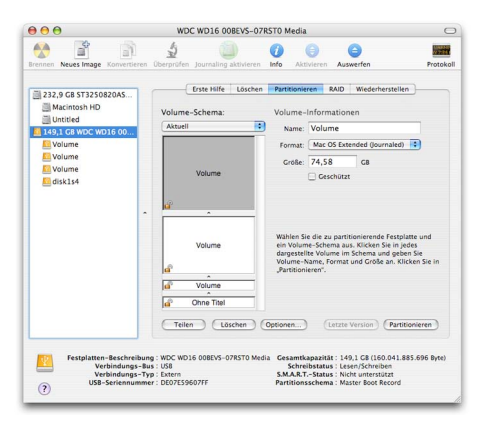

- Bestätigen Sie die durchgeführten Einstellungen durch das Anklicken der Schaltfläche "Partitionieren".

# **7. Initialisierung / Partitionierung und Formatierung unter Linux**

Es besteht die Möglichkeit, die HS128 / HS256 Festplatte unter Linux in mehrere Partitionen einzuteilen. Dabei muss zunächst die HS128 / HS256 für das korrekte Dateisystem initialisiert werden.

Die Vorgehensweise wird hier auf der Basis von YaST von Suse Linux beschrieben. Dieser Vorgang ist unter anderen Linux-Distributionen ähnlich.

- Öffnen Sie zuerst YaST. Sie werden ggf. dazu aufgefordert, sich zu authentisieren.

| 🥘 YaST-Kontrollzentrum @ lin                   | ux-yfzs 🎱           |                            | × |
|------------------------------------------------|---------------------|----------------------------|---|
| <u>D</u> atei <u>B</u> earbeiten <u>H</u> ilfe |                     |                            |   |
| Software                                       | See Datum und Zeit  | Editor                     | - |
| Hardware                                       |                     | aur recorsysconiig-Dateien |   |
| System                                         | Bootloaders         |                            |   |
| Netzwerkgeräte                                 | Partitionieren      | Profil-Manager             |   |
| Netzwerkdienste                                | Runlevel-Editor     | Sicherungskopie der        |   |
| movell AppArmor                                |                     |                            |   |
| Sicherheit und Benutzer                        | Sprache wählen      | System wiederherstellen    |   |
| 💥 Andere                                       | Systemeinstellungen |                            | 4 |
| Suchen                                         |                     |                            |   |
|                                                |                     |                            | / |

- Wählen Sie auf der linken Seite "System" und im rechten Feld "Partitionieren" aus.
- Aus Sicherheitsgründen öffnet sich ein Fenster und Sie werden gefragt, ob Sie mit der Partitionierung bereits vertraut sind. Bestätigen Sie diese Meldung mit "Ja".
- Die Datenträgertabelle Ihres Systems wird geöffnet.

| 2014 D Expering Point Vite<br>Data B Expering Point Vite<br>Data B Expering Point Vite<br>Data B Expering Point Vite<br>Data B Expering Point Vite<br>Point B Expering Point Vite D Expering Point Vite D Expering<br>Point B Expering Point Vite D Expering Point Vite D Expering<br>Point B Expering Point Vite D Expering Point Vite D Expering<br>Point Vite D Expering Point Vite D Expering Point Vite D Expering<br>Point B Expering Point Vite D Expering Point Vite D Expering<br>Point Vite D Expering Point Vite D Expering Point Vite D Expering<br>Point Vite D Expering Point Vite D Expering Point Vite D Expering<br>Point Vite D Expering Point Vite D Expering Point Vite D Exp                                                                                                    | tplatten                | 🔎 Fest      | olatte vo | rbereiten: Experten    | modus           |                   |
|----------------------------------------------------------------------------------------------------|-------------------------|-------------|-----------|------------------------|-----------------|-------------------|
| Operating Section Version<br>in the monoment<br>set of the monoment<br>of section Section Version Versio                                                                                                    | ses Dialogfeld ist für  |             |           |                        |                 |                   |
| model         Preveda         12.2.08         HTTSSR04004A000           Mondada         10.2.0.08         Libox native         1           Mondada         10.2.0.08         HTTSSR04004A000         Merel           Mondada         10.2.0.08         HTSSR04004A000         Merel           Mondada         10.2.0.08         HTSSR04004A000         Merel           Mondada         10.2.0.08         HTSSR04004A000         Merel           Mondada         10.2.0.08         HTSSR04004A000         Merel           Mondada         10.2.0.08         HTSSR04004A0000         Merel           Mondada         10.2.0.00         HTSSR040000000000000000000000000000000000                                                                                                    | erten gedacht. Wenn     | Gerät       | Größe     | F Typ                  | Einhg.          | Einhängen mittels |
| vg/str // bitching         V/sc // 20         V/sc // 20         //sc // 20           vg/str // bitching         V/sc // 20         V/sc // 20         V/sc // 20         V/sc // 20           vg/str // bitching         V/sc // 20         V/sc // 20         V/sc // 20         V/sc // 20         V/sc // 20           vg/str // bitching         V/sc // 20         V/sc // 20         V/                                                                                                    | an der                  | /dev/sda    | 37.2 GB   | HTS548040M9AT00        |                 |                   |
| ye saleta bis denomenan en el estado en el estado enter el estado entere el estado entere el estado enter                                                                                                    | riff "Partition" nichts | /dev/sda1   | 36.2 GB   | Linux native           | /               | 1                 |
| Andrecké militer a server 24 a de la george Marce Conference de transmissiones en la george Marce Conference de transmissiones en la george Marce Conference de transmissiones                                                                                                    | t, sollten Sie die      | /dev/sda2   | 1.0 GB    | Linux swap             | SWAD            | 1                 |
| anomini Salah<br>Mendak 1745 OB HPFSHTPS Medak/usmu I<br>Mendak 2000 HPFSHTPS Medak/usmu I<br>Mendak/usmu I<br>Mendak/u | matische Installation   | /dev/sdb    | 149.0 GB  | WDC WD16-00BEVS-07R    | ST0             |                   |
| Apendad 2 98 2 08 APENTES Amedad Valum-11     Apendad 2 98 2 08 APENTES Amedad Valum-21     Apendad Valum-21     Apendad Valum-21                                                                                                    | letern Eall auf         | /dev/sdb1   | 74.5 GB   | HPFS/NTFS              | /media/volume   | 1                 |
| Average starb for an experiment of the starb for an experiment of the starb for an experiment                                                                                                    | ück                     | /dev/sdb2   | 58.7 GB   | HPES/NTES              | /media/volume-1 | 1                 |
| vere aucher verfahren frei<br>seweische stellen im der versiche 4 7.9 GB F Linuer native (Erct)<br>seweische stellen versichen der versichen der v                                                                                                    |                         | /dev/sdb3   | 7.9 GB    | HPES/NTES              | /media/volume-2 | i.                |
| High High Ling Control of the Control of the Contro                                                                                                    | wird nichts auf Ihre    | /dev/sdb4   | 7.8 GB    | E Linux native (Ext3)  |                 |                   |
| And Andread And And Share<br>And And Andread Andread<br>Andread Andread Andread Andread Andread Andread Andread Andread Andread Andread Andread Andread Andread Andread Andread Andread Andread Andread Andread Andread Andread Andread Andread Andread Andread Andread Andread Andread Andread And                                                                                                    | tplatte                 |             |           | t units (man ( ( ) ) ) |                 |                   |
| I de la conseguir de la conseguir de la conseg                                                                                                    | chrieben, bis Sie       |             |           |                        |                 |                   |
| Castillator X Ananda'<br>Half haten (Br<br>Anno Sabortan<br>el el Emittany on<br>A uni anyatitat, fur<br>Javia anyatitat, fur<br>Javia anyatitat,                                                                                | rt alle Anderungen      |             |           |                        |                 |                   |
| statig i haven. Bis<br>an el factor a la construcción de la construcción de la construcción de<br>estatistica de la construcción de la construcción de la construcción de<br>la facilitación de la construcción de la construcción de la construcción de<br>la construcción de la construcción de la construcción de la construcción de<br>la construcción de la construcción de la construcción de la construcción de<br>la construcción de la construcción de la construcción de la construcción de<br>la construcción de la construcción de la construcción de la construcción de la construcción de<br>la construcción de la construcción de la construcción de la construcción de la construcción de la construcción de<br>la construcción de la construcción de la construcción de la construcción de la construcción de<br>la construcción de la construcción de la construcción de la construcción de<br>la construcción de la construcción de la construcción de la construcción de<br>la construcción de la construcción de la construcción de la construcción de<br>la construcción de la construcción de la construcción de la construcción de<br>la construcción de la construcción de la construcción de la construcción de<br>la construcción de la construcción de la construcción de la construcción de<br>la construcción de la construcción de la construcción de la construcción de<br>la construcción de la construcción de la construcción de la construcción de<br>la construcción de la construcción de la construcción de la construcción de la construcción de<br>la construcción de la construcción de l                                                                                                    | Oer                     |             |           |                        |                 |                   |
| an informa Su<br>Marko sabacica.<br>e de Encludos, du<br>A dal amplitante, du<br>o du                                                                                                    | tatint hahen Bis        |             |           |                        |                 |                   |
| daharisa Balersean<br>Market amplitan<br>An suka manghan, Ku<br>Shoolo Dakaysaan<br>di de                                                                                                    | in können Sie           |             |           |                        |                 |                   |
| ei der Enrichtung von<br>An wird enphölen. Ru<br>Forbo Zustrystem<br>Ki die<br>Insternungspaction                                                                                                    | ahrlos abbrechen        |             |           |                        |                 |                   |
| AM wind emplohien. für<br>s Roek-Datesystem<br>d die<br>stilsgewungs witchon                                                                                                    | der Einrichtung von     |             |           |                        |                 |                   |
| ss Rock-Dateisystem<br>vid dis<br>utsgerungspartbon                                                                                                    | d wird emofoblen für    |             |           |                        |                 |                   |
| d die<br>Islagerungsparbtion                                                                                                    | Root-Dateisystem        |             |           |                        |                 |                   |
| uslagerungspartition                                                                                                    | die                     |             |           |                        |                 |                   |
|                                                                                                    | lagerungspartition      |             |           |                        |                 |                   |
| ine LVM-Partionen                                                                                                    | ie LVM-Parthonen        | -           |           |                        |                 | 1412              |
| verwenden. Alle 🗙 Details gizzeigen                                                                                                    | verwenden. Alle         | X Details a | nzeigen   |                        |                 |                   |
| Steren Partbanen Anlagen Bearbeiten Löschen Größe ändern                                                                                                    | eren Partitionen        |             | Anlege    | n Bearbeiten Lösch     | en Größe ander  | n                 |
| Anten mit DVM                                                                                                    |                         |             |           |                        |                 |                   |
| LVM BAID * Kryptodatel * NES Experten *                                                                                                    | collect unarden         |             |           |                        |                 |                   |

- Hier können Sie den gewünschten Datenträger auswählen, partitionieren oder bereits vorhandene Partionen bearbeiten oder löschen.
- Zum Löschen der standardmäßig vorhandenen NTFS-Partition wählen Sie diese mit dem Cursor aus und klicken anschließend auf "Löschen".

| <u>9</u>       | 78           | ×   |
|----------------|--------------|-----|
| /dev/sdb4 wirl | klich lösche | en? |
| Ja             | Nein         | ]   |

- Sie werden vom System gefragt, ob Sie die Partition wirklich löschen wollen. Vergewissern Sie sich, dass Sie die richtige Partition ausgewählt haben und bestätigen Sie, indem Sie auf "Ja" klicken.

**Hinweis:** Beim Löschen der Partition werden auch alle auf der Partition befindlichen Dateien unwiderruflich gelöscht.

- Um eine neue Partition auf dem freien Speicher des Datenträgers anzulegen, klicken Sie auf "Erstellen".

| <u> </u>                                                    |
|-------------------------------------------------------------|
| Zu partitionierende Festplatte                              |
| <ul> <li>○ <u>1</u>: /dev/sda</li> <li>(dev/sdb)</li> </ul> |
| <u></u><br><u></u> erwerfen                                 |

| 9 3                                | 7 <b>•</b> X                     |
|------------------------------------|----------------------------------|
| Parti                              | tionstyp                         |
| ● <u>P</u> rimä<br>○ <u>E</u> rwei | ire Partition<br>terte Partition |
| <u>0</u> K                         | ⊻erwerfen                        |

- Legen Sie fest, auf welchem Datenträger Sie eine neue Partition erstellen möchten.
- Im nächsten Schritt werden Sie nach der Art der Partition gefragt. Hier empfiehlt es sich in den meisten Fällen, die "Primäre Partition" auszuwählen.

| Wählen Sie zunächst den ATyp für die neue Partition | Primäre Partition a                   | uf /dev/sdb erstellen          |
|-----------------------------------------------------|---------------------------------------|--------------------------------|
| und ob sie formatiert<br>werden soll.               | Formatieren                           | Größe                          |
| Geben Sie dann den                                  | <ul> <li>Nicht formatieren</li> </ul> | zylindergroise. 7.84 M         |
| Einhängepunkt                                       | Dateisystem-[D:                       | St <u>a</u> rtzylinder:        |
| (7, 7boot, 7usr, 7var usw.)<br>an.                  | 0x83 Linux 💌                          | 18435                          |
| Geben Sie jetzt die Lage                            | Eormatieren                           | Enge: (9 oder +9M oder +3.2GB) |
| der Partition auf der<br>Festnlatte ein             | Dateisystem                           | 19456                          |
| Ditte active Cir dee                                | Ext3 💌                                |                                |
| Startzylinder der Partition<br>ein.                 | Ogtionen                              |                                |
| Danach geben Sie                                    | Dateisystem verschlüsseln             | Einhängepunkt                  |
| Endzylinders oder dessen                            |                                       | -                              |
| Abstand vom ersten                                  |                                       |                                |

- In diesem Fenster legen Sie alle Merkmale für die Partition fest. Sie können zwischen verschiedenen Dateisystemen wählen, die Größe bestimmen und bei Bedarf sogar den Einhängepunkt in Ihr Linux-System festlegen.
- - Bestätigen Sie abschließend alle Ihre Angaben mit "OK".
  - Die Formatierung erfolgt ähnlich. Wählen Sie hierzu die gewünschte Partition aus und klicken Sie auf "Bearbeiten"
  - Setzen Sie anschließend den Haken bei "Formatieren" und wählen Sie ein passendes Dateisystem aus. Bestätigen Sie alle Angaben mit "OK".

| titionierung von 🔺                            | Sest        | platte vo          | orbereiten: Experter  | modus               |                   |  |  |  |
|-----------------------------------------------|-------------|--------------------|-----------------------|---------------------|-------------------|--|--|--|
| ses Dialogfeld ist für<br>erten gedacht. Wenn | Gerät       | Größe              | F Tvp                 | Einha               | Einhängen mittel: |  |  |  |
| en der                                        | /dev/eda    | 27.2 GB            | HTS5490401/9AT00      |                     |                   |  |  |  |
| riff "Partition" nichts                       | /dev(eda)   | 36.2 GB            | Linux native          | ,                   | 1                 |  |  |  |
| t, sollten Sie die                            | /dev/eda7   | 10 GP              | Linux matric          |                     | 1                 |  |  |  |
| omatische Installation                        | /dew/sdb    | 149.0 GB           | WDC WD16.00BEVS.078   | amap<br>ISTO        |                   |  |  |  |
| venden. Klicken Sie                           | /dev/sdb1   | 74.5 GB            | HPES/NTES             | /media/Volu         | ne i              |  |  |  |
| ück                                           | /dev/sdb2   | 58.7 GB            | HPESINTES             | /media/Volu         | me-1 I            |  |  |  |
| ~~                                            | /dev/edb3   | 79.08              | HPESAITES             | /media//olur        | ne-21             |  |  |  |
| vird nichts auf Ihre                          | /dev/edbd   | 7.9 GB             | E Linux native (Ext2) |                     | 110-2-1           |  |  |  |
| tplatte                                       | I den sub-  | 7.0 00             | T Emax habite (Exco)  |                     |                   |  |  |  |
| chrieben, bis Sie                             |             |                    |                       |                     |                   |  |  |  |
| it alle Anderungen                            |             |                    |                       |                     |                   |  |  |  |
| der                                           |             |                    |                       |                     |                   |  |  |  |
| tatiat haben. Rie                             |             |                    |                       |                     |                   |  |  |  |
| in können Sie                                 |             |                    |                       |                     |                   |  |  |  |
| ahrlos abbrechen.                             |             |                    |                       |                     |                   |  |  |  |
| der Einrichtung von                           |             |                    |                       |                     |                   |  |  |  |
| A wird empfohlen, für                         |             |                    |                       |                     |                   |  |  |  |
| Root-Dateisystem                              |             |                    |                       |                     |                   |  |  |  |
| die                                           |             |                    |                       |                     |                   |  |  |  |
| lagerungspartition                            |             |                    |                       |                     |                   |  |  |  |
| e LVM-Partitionen                             | 0           |                    |                       |                     | 0.0               |  |  |  |
| erwenden. Allé                                | K Details ; | X Details anzeigen |                       |                     |                   |  |  |  |
| teren maruuunen                               |             | Anleg              | en Bearbeiten Löscl   | ten <u>G</u> röße ä | ndern             |  |  |  |
| valtet werden                                 |             |                    |                       |                     |                   |  |  |  |
|                                               |             | LVM                | BAID • Kryptodatei •  | NES                 | Experten •        |  |  |  |

Damit Ihre Änderungen wirksam werden, klicken Sie auf "Anwenden".

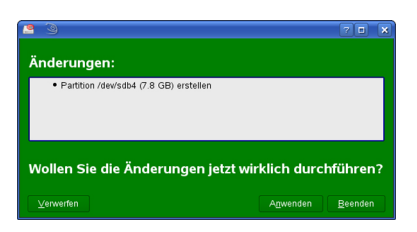

- In einem neuen Fenster werden alle Ihre Änderungen aufgelistet. Vergewissern Sie sich erneut, dass alle Änderungen Ihrem Wunsch entsprechen und bestätigen Sie Ihre Einstellungen, indem Sie auf "Anwenden" klicken.

Hinweis: Sollten Sie sich bei der Wahl des richtigen Dateisystems und der jeweiligen Partitionsgröße unsicher sein, empfiehlt es sich, die automatisch eingetragenen Werte zu übernehmen.

## 8. Das richtige Dateisystem

|                                       | NTFS | FAT32 | HFS+ | EXT3 |
|---------------------------------------|------|-------|------|------|
| Windows 98                            | Х    | L, S  | Х    | Х    |
| Windows NT, 2000,<br>ME, XP, Vista, 7 | L, S | L, S  | Х    | Х    |
| Mac OS X                              | L    | L, S  | L, S | Х    |
| Linux                                 | L    | L, S  | Х    | L, S |

In der nachstehenden Tabelle sehen Sie die Kompatibilität zwischen den Betriebsund Dateisystemen.

| L | - | Lesen | S | - | Schreiben | Х | - | Keine | Kompatibilität |
|---|---|-------|---|---|-----------|---|---|-------|----------------|
|---|---|-------|---|---|-----------|---|---|-------|----------------|

Mit Erweiterungsprogrammen können ggf. auch Daten auf Dateisysteme geschrieben werden, bei denen dies sonst nicht möglich ist.

Die DIGITTRADE HS128 / HS256 ist zum Zeitpunkt der Auslieferung bereits für Sie im NTFS-Dateisystem vorformatiert. In der vorherigen Tabelle sehen Sie die Kompatibilität von NTFS mit Ihrem Betriebssystem. Sollte NTFS nicht zu Ihrem Betriebssystem passen, so müssen Sie die Festplatte erneut formatieren (siehe ab Kapitel 6).

Für Windowsnutzer empfehlen wir, NTFS zu verwenden. Für Mac OS X ist HFS+ das leistungsstärkste Dateisystem und bei Linux sollten Sie EXT3 verwenden. Selbstverständlich ist es auch möglich, die DIGITTRADE HS128 / HS256 mit jedem anderen Dateisystem zu formatieren. Dies beeinflusst die Verschlüsselung der Daten nicht.

Wenn Sie die Festplatte unter verschiedenen Betriebssystemgruppen verwenden wollen, so empfehlen wir, die Formatierung im FAT32-Dateisystem, da dieses von fast allen Betriebssystemen gelesen und beschrieben werden kann. Jedoch gibt es hierbei Einschränkungen in der maximalen Datei- und Partitionsgröße. Des Weiteren gibt es auch leichte Performance-Unterschiede.

## 9. Anwendungsmöglichkeiten der HS128 / HS256

### 1) Sicherer und kosteneffizienter Datentransport

Die HS128 / HS256 kann für den Transport vertraulicher Daten verwendet werden. Dazu werden beim Sender und beim Empfänger der Daten Smartcards mit dem gleichen kryptografischen Schlüssel hinterlegt. Der Absender versendet nur die HS128 / HS256. Da der kryptografische Schlüssel physisch nicht vorhanden ist (er befindet sich auf den Smartcards), kann dieser beim Transport nicht ausgelesen werden. Außerdem kann die HS128 / HS256 mit vertraulichen Daten dem Empfänger kostengünstig und versichert durch einen Paketdienstleister oder Kurier zugestellt werden.

Der Sender und der Empfänger müssen bei jedem Transport von Daten sicherstellen, dass sie eine Manipulation an der HS128 / HS256 erkennen können. Es sollte immer darauf geachtet werden, ob die Versiegelungen von DIGITTRADE unversehrt sind. Außerdem können weitere Sicherungsmethoden, wie eine versiegelte Verpackung, angewendet werden. Dies gilt auch für alle anderen Datentransportmöglichkeiten mittels HS128 / HS256.

Zusätzliche Sicherheit bietet die Verwendung mehrerer Smartcards mit unterschiedlichen kryptografischen Schlüsseln, die beim Sender und Empfänger hinterlegt sind und in bestimmter Reihenfolge oder nach Absprache zur Ver- und Entschlüsselung der Daten verwendet werden.

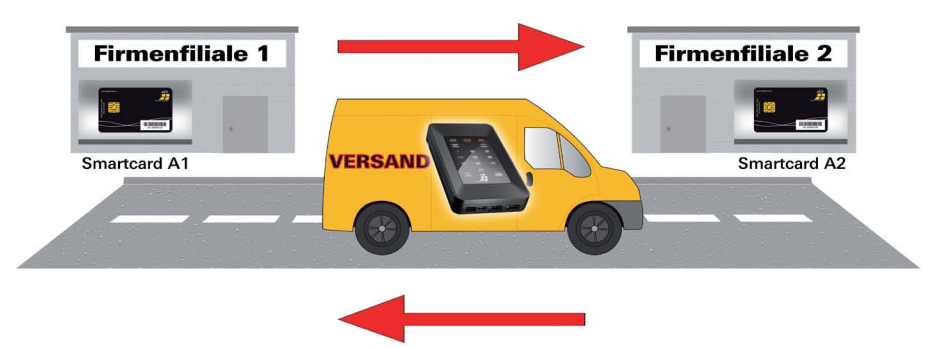

#### Beide Filialen haben jeweils eine oder mehrere Smartcards mit eigenem Kryptoschlüssel:

Der Zugriff auf die Daten kann so reglementiert sein, dass er nur durch das Zusammenführen von z.B. drei Personen möglich ist. Person X besitzt die HS128 / HS256, Person Y verfügt über die Smartcard und Person Z kennt die Smartcard-PIN. Die drei Personen kommen nur zur Datenübernahme an der Empfängerstelle zusammen und trennen sich anschließend wieder. Die Personen X, Y und Z haben dabei einzeln nicht die Möglichkeit auf die Daten zuzugreifen.

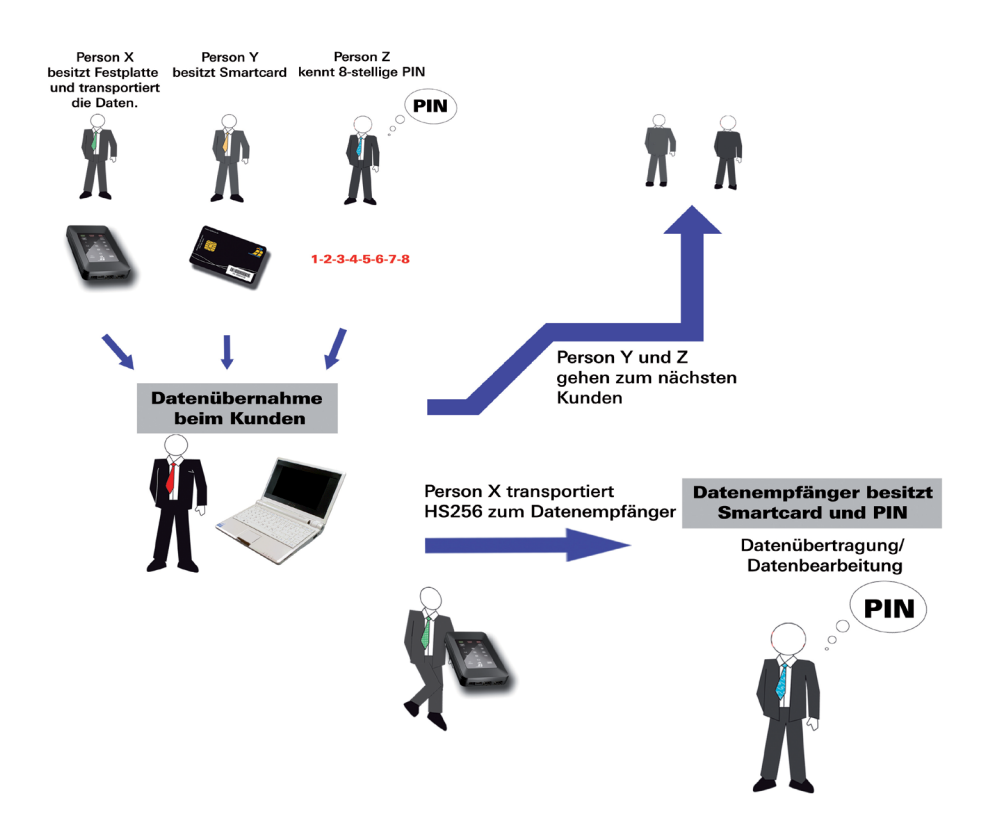

### 3) Zerstören des kryptografischen Schlüssels

De kryptografische Schlüssel auf der Smartcard kann durch 8-malige Fehleingabe der PIN vernichtet werden.

### 7) Bootfähigkeit

Auf der DIGITTRADE HS128 / HS256 können Betriebssysteme, Programme und Daten gespeichert werden. Diese Anwendung ist sowohl für stationäre als auch mobile Computer geeignet. Mit dem Trennen der HS128 / HS256 vom PC bleiben die Daten, Programme und Betriebssysteme, inkl. temporärer Dateien ausschließlich auf der HS128 / HS256 verschlüsselt gespeichert und sind für Unbefugte unzugänglich.

### 8) Verwendung an allen Betriebssystemen

Die HS128 / HS256 funktioniert durch ihre Hardwareverschlüsselung unabhängig vom Betriebssystem und kann an jedem Gerät verwendet werden, das USB-Datenträger unterstützt.

### 9) Integration von bestehenden Softwarelösungen

Alle im Unternehmen bereits existierenden Softwarelösungen können weiterhin ergänzend verwendet werden, um die Sicherheitseigenschaften und Verwendungsmethoden zu erweitern.

## **10. Technische Spezifikationen**

Bus-Typ: Transferrate: S-ATA 150 USB 1.1 max 12 MBit/s USB 2.0 max 480 MBit/s FireWire 400 max 400 MBit/s FireWire 800 max 800 MBit/s Smartcard Atmel CryptoMemory AT88SC014C 128-Bit AES-ECB / 256-Bit AES-CBC

Smartcard: Verschlüsselung:

Die Umrechnung von Byte zu KByte, MByte und GByte erfolgt von Computern und Festplattenherstellern unterschiedlich. Die Festplattenhersteller rechnen im metrischen Zahlensystem (1 KByte = 103 Byte = 1000 Byte) und Computer verwenden auf Grund ihrer Bauweise das Dualsystem (1 KByte = 210 Byte = 1024 Byte). Daraus ergeben sich folgende Unterschiede bei der Darstellung der Speicherkapazität:

| Kapazität It. Hersteller | verfügbare Kapazität |
|--------------------------|----------------------|
| 120 GB                   | 111,76 GB            |
| 160 GB                   | 149,01 GB            |
| 240 GB                   | 223,52 GB            |
| 320 GB                   | 298,02 GB            |
| 500 GB                   | 465,66 GB            |
| 640 GB                   | 596,03 GB            |
| 750 GB                   | 698,49 GB            |
| 1000 GB                  | 931,32 GB            |

## **11. Fehlersuche**

Sollte die DIGITTRADE HIGH SECURITY HDD HS128 / HS256 einmal nicht richtig funktionieren, gehen Sie bitte folgende Checkliste durch.

Sollten die Probleme weiterhin bestehen, können Sie gern den technischen Support von DIGITTRADE kontaktieren.

| Problem                                    | Merkmale                                                                 | Lösung                                                                                                    |
|--------------------------------------------|--------------------------------------------------------------------------|----------------------------------------------------------------------------------------------------|
| Das Eingabefeld ist<br>nicht eingeschaltet | das Keypad ist nicht<br>beleuchtet                                       | Prüfen Sie, ob der USB- /<br>FireWire-Anschluss fest<br>mit dem USB- / FireWire-<br>Anschluss Ihres Com-<br>puters verbunden ist.                                                             |
|                                            | die"ERROR"-LED<br>leuchtet                                               | Prüfen Sie, ob eine gül-<br>tige Smartcard eingelegt<br>wurde und die Ausrich-<br>tung korrekt ist. Die<br>Smartcard muss mit den<br>Kontakten nach unten<br>eingeschoben werden.             |
|                                            |                                                                          |                                                                                                    |
| Die Sicherheitsab-<br>frage schlug fehl    | die "ERROR"-LED<br>leuchtet                                              | Eine falsche PIN wurde<br>eingegeben. Drücken<br>Sie die "ESC"-Taste um<br>die Sicherheitsabfrage<br>erneut zu starten. (Sie<br>haben max. 8 Versuche).                                       |
|                                            |                                                                          |                                                                                                    |
| Das Laufwerk wird<br>nicht erkannt         | Laufwerkssymbol wird<br>nicht angezeigt                                  | Stellen Sie sicher, dass<br>die HS128 / HS256 nicht<br>mit einem USB-Hub oder<br>einem Verlängerungska-<br>bel angeschlossen ist.<br>Verwenden Sie ggf.<br>beide USB-Stecker des<br>Y-Kabels. |
|                                            | fehlende Formatierung/<br>Partition oder nicht les-<br>bares Dateisystem | Lesen Sie dazu die<br>Kapitel "Initialisierung/<br>Partitionierung und For-<br>matierung unter" für<br>weitere Informationen.                                                                 |

| Problem                            | Merkmale                                                        | Lösung                                                                                                    |
|------------------------------------|-----------------------------------------------------------------|----------------------------------------------------------------------------------------------------|
| Das Laufwerk wird<br>nicht erkannt | es wird ein minder-<br>wertiges USB-Kabel<br>verwendet          | Verwenden Sie bitte<br>das im Lieferumfang<br>enthaltene USB-Kabel<br>und verbinden Sie beide<br>USB-Stecker mit Ihrem<br>System.                                                             |
|                                    |                                                                 |                                                                                                    |
| Das Laufwerk arbei-<br>tet langsam | Anschluss über USB                                              | Bitte prüfen Sie, ob die<br>HS128 / HS256 mit einer<br>USB 2.0 Schnittstelle<br>verbunden ist.                                                                                                |
|                                    | ein anderes USB-Kabel<br>wird verwendet                         | Verwenden Sie bitte<br>das im Lieferumfang<br>enthaltene USB-Kabel<br>und verbinden Sie beide<br>USB-Stecker mit Ihrem<br>System.                                                             |
|                                    | inkorrekter Anschluss                                           | Prüfen Sie, ob der USB- /<br>FireWire-Anschluss fest<br>mit dem USB- / FireWire-<br>Anschluss Ihres Compu-<br>ters verbunden ist.                                                             |
|                                    | die HS128 / HS256<br>wurde über einen USB-<br>Hub angeschlossen | Stellen Sie sicher, dass<br>die HS128 / HS256 nicht<br>mit einem USB-Hub oder<br>einem Verlängerungska-<br>bel angeschlossen ist.<br>Verwenden Sie ggf.<br>beide USB-Stecker des<br>Y-Kabels. |
|                                    | es sind andere Geräte<br>mit gleichem Anschluss<br>verbunden    | Entfernen Sie bitte alle<br>anderen USB-Geräte und<br>beobachten Sie, ob das<br>Laufwerk anschließend<br>schneller arbeitet.                                                                  |

## 12. Datensicherheit und Haftungsausschluss

Wir empfehlen, die auf der DIGITTRADE HIGH SECURITY FESTPLATTE HS128 / HS256 befindlichen Daten regelmäßig auf anderen Speichermedien zusätzlich zu sichern. Dies schützt Sie vor einem vollständigen Datenverlust. Die DIGITTRADE GmbH haftet nicht für den Verlust von Daten sowie dadurch entstehende Kosten und Schäden.

## 13. Aufbewahrung der Smartcard

Zum Lieferumfang der DIGITTRADE HS128 / HS256 gehören jeweils zwei Smartcards.

Bei Verlust oder Deefekt einer Smartcard sollten Sie aus Sicherheitsgründen die HS128 / HS256 mit zwei Smartcards, die einen neuen kryptografischen Schlüssel enthalten, betreiben. Neue Smartcards erhalten Sie bei DIGITTRADE. Diese können Ihnen bereits mit einem kryptografischen Schlüssel beschrieben werden.

Bei Defekt oder Verlust beider Smartcards besteht keinerlei Möglichkeit, auf die Daten zuzugreifen. Um die Festplatte weiter nutzen zu können, benötigen Sie mindestens zwei neue, von DIGITTRADE zugelassene Smartcards. Wenden Sie sich bitte bezüglich neuer Smartcards und bei Fragen an den Support der DIGITTRADE GmbH.

## 14. Lieferumfang

- DIGITTRADE HIGH SECURITY FESTPLATTE HS128 / HS256 (versiegelt)
- 2 Smartcards
- USB-Y-Kabel
- Bedienungsanleitung
- Hardcase

## 15. Hinweis zum Schutz und Erhalt der Umwelt

Gemäß der EG-Richtlinie dürfen Elektro- und Elektronik-Altgeräte nicht mehr als kommunale Abfälle entsorgt werden.

Um die Verbreitung der enthaltenen Bausubstanzen in Ihrer Umgebung zu vermeiden und natürliche Ressourcen zu sparen, bitten wir Sie, dieses Produkt nach Ablauf seiner Lebensdauer ausschließlich an einer lokalen Altgerätesammelstelle in Ihrer Nähe abzugeben.

Dank dieser Maßnahmen können die Materialien Ihres Produktes umweltfreundlich wiederverwendet werden.

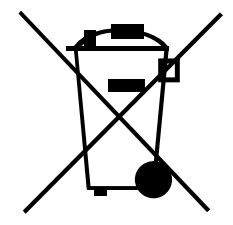

## 16. Schematische Funktionsübersicht

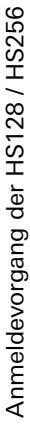

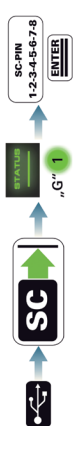

Ändern der Smartcard-PIN

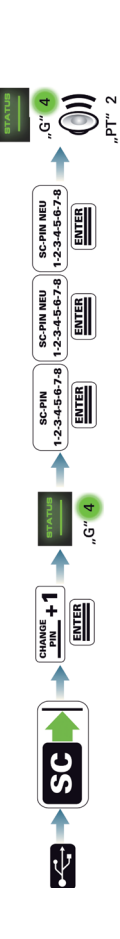

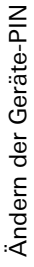

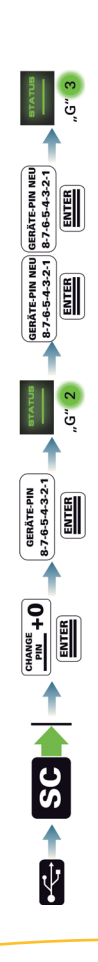

Zerstörendes kryptografischen Schlüssels (Smartcard-PIN unbekannt)

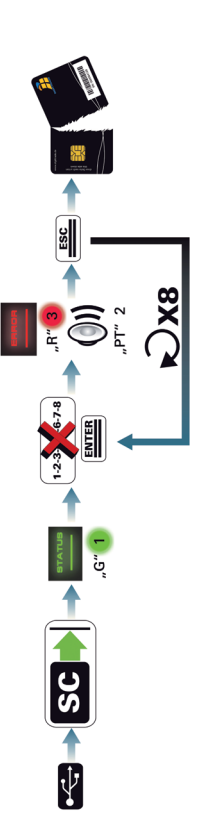
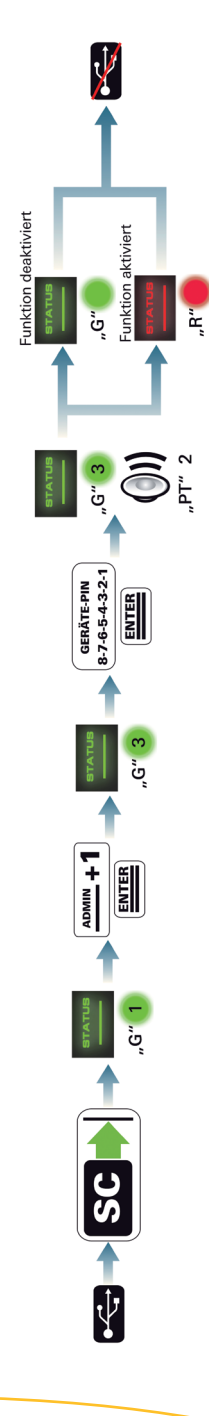

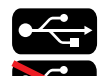

Verbinden Sie die HS256S mit Ihrem PC

Trennen Sie die HS256S von Ihrem PC

Konnektor

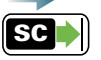

Finstecken der Smartcard in den Smartcard-Steckplatz

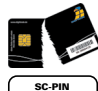

1-2-3-4-5-6-7-8

SC-PIN NEU

GERÄTE-PIN 8-7-6-5-4-3-2-1

GERÄTE-PIN NEU 8-7-6-5-4-3-2-1

> +0 PIN

1-2-3-5-6-7-8

CHANGE +1

1-2-3-4-5-6-7-8

Die Smartcard ist gesperrt und kann nicht mehr verwendet werden

Eingabe der Smartcard-PIN auf dem Touchpad

Eingabe der neuen Smartcard-PIN auf dem Touchpad

Eingabe der Geräte-PIN auf dem Touchpad

Eingabe der neuen Geräte-PIN auf demTouchpad

Falscheingabe der Smartcard-PIN

Drücken Sie die Tasten "CHANGE PIN" und "0" nacheinander

Drücken Sie die Tasten "CHANGE PIN" und "1" nacheinander

Drücken Sie die Tasten "ADMIN" und "0" nacheinander (für 1,2,3 entsprechend)

Drücken Sie die Taste "Enter"

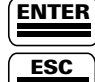

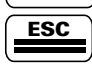

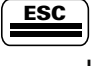

TATU

"G" 🗙

"G" ∞

"G"

"R

"PT" X

-egende

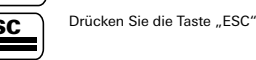

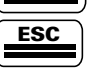

<u>™.</u>+0

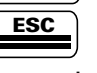

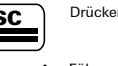

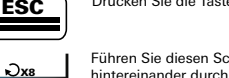

Führen Sie diesen Schritt achtmal

Die "STATUS"-LED blinkt / leuchtet grün

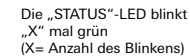

(X= Anzahl des Blinkens) Die "STATUS"-LED blinkt

mehrmals hintereinander grün

Die "STATUS"-LED leuchtet grün

Die "STATUS"-LED blinkt / leuchtet rot

Die "ERROR"-LED blinkt / leuchtet rot

Die "STATUS" oder "ERROR"-LED blinkt "X" mal rot (X= Anzahl des Blinkens)

Die "STATUS" oder "ERROR"-LED leuchtet rot

Es ertönen "X" Pieptöne hintereinander (X= Anzahl der Pieptöne)

Aktivieren/Deaktivieren des Lock-Out Modus

PLEASE READ THE USER MANUAL CAREFULLY AND FOLLOW THE INSTRUCTIONS.

MISUSE CAN LEAD TO DAMAGE AND\OR DATA LOSS OF THE DIGITTRADE HIGH SECURITY HS128 / HS256 (EXTERNAL ENCRYPTED HDD/ SSD).

PLEASE CHECK TO SEE THAT THE SECURITY SEALS HAVE NOT BEEN DAMAGED (PAGE 51)

## Contents

|                                                             | 40 |
|-------------------------------------------------------------|----|
| 1. 1. About the DIGITTRADE HS128 / HS256                    | 42 |
| 1.1 Encryption                                              | 42 |
| 1.2 User authentication                                     | 42 |
| 1.3 The smart card                                          | 43 |
| 1.4 Extra features                                          | 44 |
| 1.5 Overview of the most important features                 | 44 |
| 1.6 DIGITTRADE HS128 / HS256 benefits                       | 45 |
| 1.7 The HS128 / HS256 security seals                        | 45 |
| 2. Connectivity                                             | 46 |
| 2.1 Connecting to a USB 1.1 Port                            | 47 |
| 2.2 Connecting to a USB 2.0 Port                            | 47 |
| 2.3 Connecting to a FireWire Port                           | 48 |
| <ol><li>Getting started with the HS128 / HS256</li></ol>    | 49 |
| 3.1 Inserting the smart card                                | 49 |
| 3.2 Entering the smart card PIN                             | 50 |
| 3.3 Changing the smart card PIN                             | 51 |
| 4. Device PIN features                                      | 52 |
| 4.1 Changing the device PIN                                 | 52 |
| 4.2 Activating/deactivating of the lock-out mode            | 53 |
| (Device PIN needed)                                         |    |
| 5. Initialising / partitioning and formatting with Windows  | 54 |
| 6. Initialising / partitioning and formatting with Mac OS X | 60 |
| 7. Initialising / partitioning and formatting with Linux    | 62 |
| 8. The correct file system                                  | 65 |
| 9. Possible usage of the DIGITTRADE HS128 / HS256           | 67 |
| 10. Technical specifications                                | 69 |
| 11. Troubleshooting                                         | 70 |
| 12. Data security and disclaimer                            | 72 |
| 13. Smart card storage                                      | 72 |
| 14. Product contents                                        | 73 |
| 15. WEEE Statement                                          | 73 |
| 16. Functions diagram                                       | 74 |
|                                                             |    |

## **1. About the DIGITTRADE HIGH SECURITY HDD**

The external DIGITTRADE HIGH SECURITY HS128 / HS256 (external encrypted HDD/SSD) is one of the safest solutions to save mobile data based on its security features.

In regards to the confidentiality of the data the DIGITTRADE HS128 / HS256 is secure from unauthorized access even if it were to be stolen, lost or misplaced and also from digital and physical attacks.

The DIGITTRADE HS128 / HS256 ensures the safety of the data through the following safety mechanisms:

- Encryption
- User authentication

## **1.1 Encryption**

- 256 bit AES full disk hardware encryption in CBC mode

The encryption module inside the secure casing does a complete encryption of the hard drive/SSD. Every saved byte and every written sector on the hard drive/SSD are encrypted according to AES (Advanced Encryption Standard) in 128 bit / 256 bit CBC mode.

The DIGITTRADE HS128 / HS256 also encrypts temporary files and areas that are often missed by encryption software

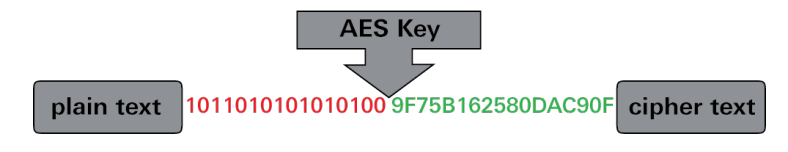

## **1.2 User authentication**

- 2 factor authentication using smart card and PIN

The user authentication is based on the principal "having and knowing"

To get an access to the data the user must have the smart card and must know the correct 8 digit PIN.

If the 8 digit PIN is entered incorrect 8 times the smart card is disabled and useless. The cryptographic key is also irreversibly deleted.

## 1.3 The smart card

Two Smartcard (Smartcard Atmel CryptoMemory AT88SC014C) are used. The card can securely save cryptographic keys.

There are two different types of smart cards optionally available.

For higher security requirements, the smartcard Oberthur Cosmo 64 v5.4, certified by FIPS 140-2 level 3.

On the other hand, for especially high security requirements, two java based smart cards, NXP P5CD081 J3A081 JCOP v2.4.1 R3 (BSI-DSZ-CC-0675-2011) are available. These smartcards are certified by the BSI (Federal Institute of Information Technology) with EAL5.

In case of any manipulation the smart card will be irrevocably destroyed and disabled.

### **1.4 Extra features**

The 2.5 inch built-in data storage device makes the HS128 / HS256 small and handy. The optional usage of SSD storage devices makes it shock proof. The data transfer and power solution are solved by USB or FireWire. The hardware encryption method makes it possible to use the storage device on any OS and occurs transparently. Accessing the data occurs without the loss of read/write speed.

## **1.5 Overview of the most important features**

- 128 bit / 256 bit AES full disk hardware encryption in CBC mode
- 2-factor authentication by smart card and 8-digit PIN
- External and encrypted storage of the cryptographic key
- Hardware based encryption module
- Data encryption of all saved bytes and written sectors
- Independent of the used OS (support for all operating systems, multimedia devices and machines with USB storage device support)
- Bootable
- Compatible with USB 1.1, USB 2.0 and FireWire
- Without the loss of read/write speed
- Handy 2.5 inch format

# English

## 1.6 DIGITTRADE HS128 / HS256 benefits

- Private and company data are safe from unauthorised access
- Easy and safe handling using Hardware encryption: connect, log in, use it
- All data is immediately saved with encryption, no performance loss
- Integrating in existing Smartcard-Infrastructures within Companies.

## 1.7 The HS128 / HS256 security seals

The components vital to the security are sealed with epoxy resin.

There are also security seals placed on the opening points as seen below. Please check to see if the security seals have been damaged or removed when you receive your product and before every use. Contact the seller if you find the seals have been manipulated.

There are more security seals inside of the HS128 / HS256.

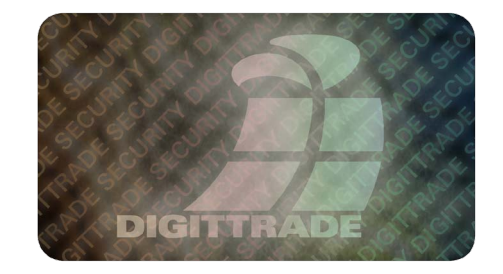

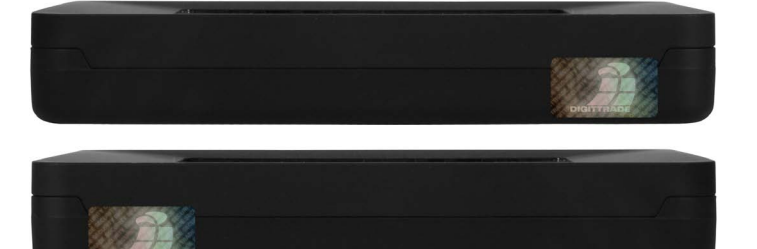

## 2. Connectivity

The DIGITTRADE HS128 / HS256 can either be connected to a computer using USB or FireWire.

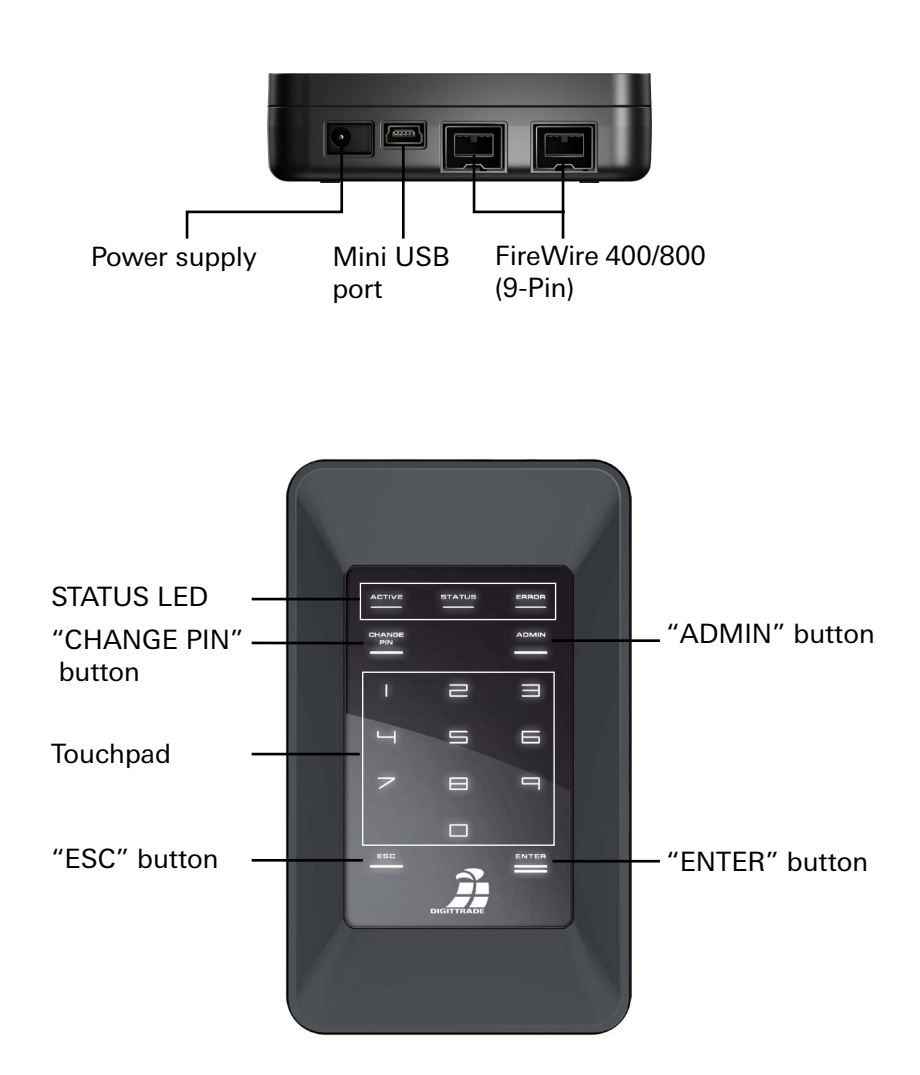

## 2.1 Connecting to a USB 1.1 Port

Connect the HS128 / HS256 with the supplied USB-Y-cable to your computer, laptop or any other compatible device, which supports USB storage devices.

Paying attention that you connect the A- and B-plug to the PC or laptop first (Picture 1) and then the mini USB plug to the HS128 / HS256.

This is important, because when using a USB 1.1 port the needed starting current is sometimes not available.

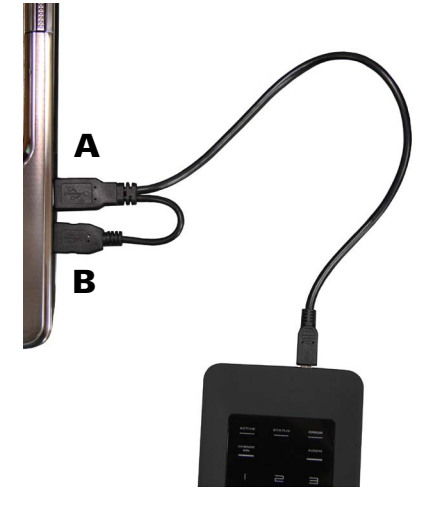

## 2.2 Connecting to a USB 2.0 Port

Connect the HS128 / HS256 with the supplied USB-Y-Cable to your computer, laptop or any other compatible device, which supports USB storage devices.

Paying attention that you use the A plug (Picture 2) to connect.

The USB cable does not only transfer the data but also provides your HS128 / HS256 with power. Make sure the HS128 / HS256 is directly connected to the USB port of your computer or laptop.

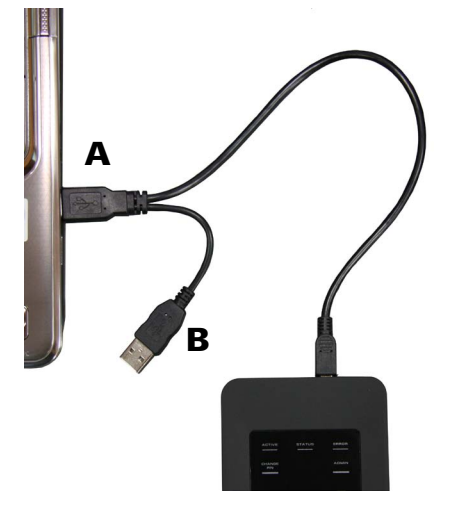

**Note:** do not use your DIGITTRADE HS128 / HS256 with a USB hub or extension cable and ensure it has enough power.

## **2.3 Connection to FireWire**

To use the FireWire port on your DIGIT-TRADE HS128 / HS256 you will need a 9 pin FireWire cable for the port on your computer.

There are two FireWire ports on the DIG-ITTRADE HS128 / HS256. This makes a series connection possible with the HS128 / HS256. For this plug your FireWire cable as seen in the image below.

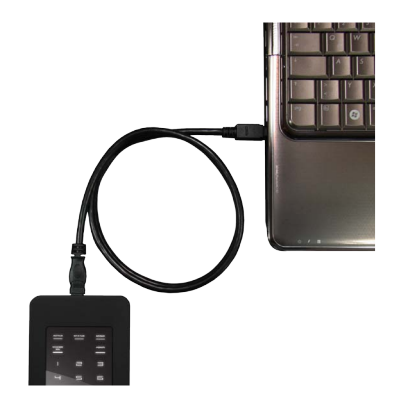

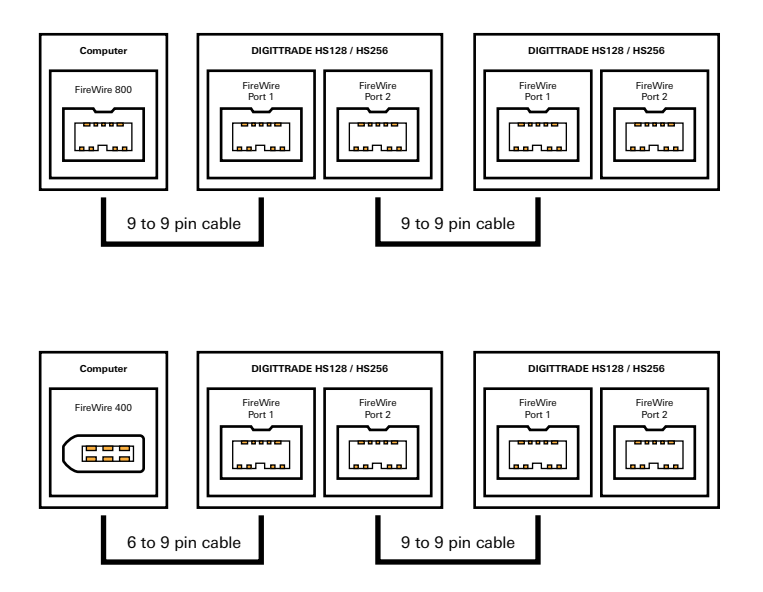

**Note:** FireWire ports in a Computer can be 9-, 6- or 4-pin. Please use the correct cable for your computer. When using a 4 to 9 pin cable you will need to use an external power source (Page 55).

## 3. Getting started with the HS128 / HS256

The necessary power supply for the HS128 / HS256 is provided by USB or FireWire. An extra power supply is usually not needed. If the cable you are using does not provide enough power an optional DIGITTRADE power supply can be purchased.

After correctly connecting the HS128 / HS256 to the computer the Status-LED will shortly light up "ACTIVE", "STATUS" and "ERROR" in turn.

After which your DIGITTRADE HS128 / HS256 is operational yet it still has to be unlocked. Have your smart card and smart card PIN ready.

**Note:** For security reasons only use original accessories with your DIGITTRADE HS128 / HS256.

## **3.1 Inserting the smart card**

After the DIGITTRADE HS128 / HS256 is operational it has to be unlocked for use.

To accomplish this insert your smart card (paying attention to the direction

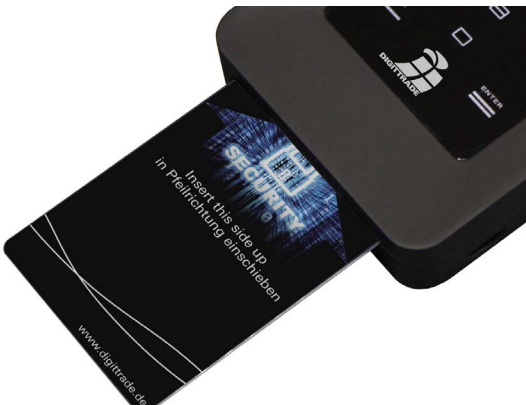

of the arrow) in the Harddrive.

If a valid smart card is inserted the "STATUS"-LED will flash once. Followed by the number pad lighting up and ready for the input of your PIN.

If an invalid smart card is inserted the "ERROR"-LED illuminates.

## **3.2 Entering the smart card PIN**

After starting up and identifying a valid smart card the display on the DIGITTRADE HS128 / HS256 illuminates and is ready for you to enter the PIN.

Now the 8-digit PIN can be entered.

The factory set PIN is: 1-2-3-4-5-6-7-8

Enter the PIN using the touch pad

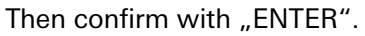

**Note:** to guarantee the safety of your data it is very important to change the factory set PIN (Page 57). Change the smart card pin periodically. It is recommended to use different PINs for different cards.

After successful smart card PIN input, the cryptographic key is transferred to the encryption module. The DIGITTRADE HS128 / HS256 is recognised as a removable media device and the LEDs on the touch pad go out.

You can now access the storage device. The Smart card must stay in the DIGITTRADE HS128 / HS256 whilst in operation. If the smart card is removed from the slot then the storage device will be blocked (Lock-Out Mode).

If wanted this function can be deactivated, so that the smart card can be removed after starting up and unlocking the HS128 / HS256 it is then furthermore accessible. More information in chapter 4.2.

If a wrong PIN has been entered the "ERROR"-LED illuminates. Press the "ESC" Button to re-enter your PIN.

**Note:** The smart card is automatically disabled and useless as soon as the 8-digit PIN has been incorrectly entered 8 times. The cryptographic key in the smart card is irreversibly deleted in the process.

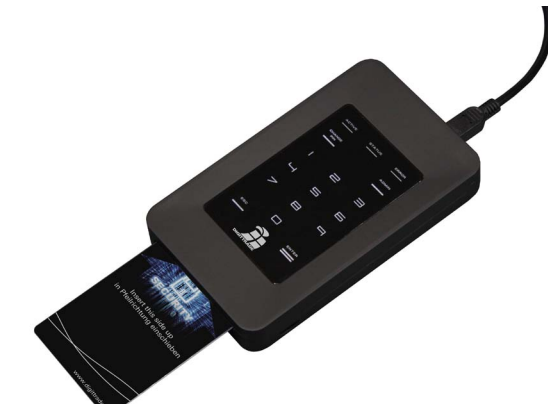

## **3.3 Changing the smart card PIN**

Follow these steps to change your smart card PIN:

- 1) Insert the Smart Card into DIGITTRADE HIGH SECURITY HDD (see page 37).
- 2) Press the "CHANGE PIN" button and afterwards the "1" button.
- 3) Confirm the entry with "ENTER". The "STATUS" LED will flash four times.
- 4) Enter the current 8-digit PIN and press "ENTER" to confirm the entry.
- 5) Enter the new 8-digit PIN and press "ENTER" again for confirmation .
- 6) Enter the new confirmed 8-digit PIN again and press "ENTER".

After a successful PIN change, the Status -LED will flash four times and you will hear two beeps. The DIGITTRADE HIGH SECURITY HDD will be identified by the system as a removable medium and the lighting of the touchpad disappears.

The access is enabled and the Smart Card can be removed.

If the PIN change was not sucessful, the "ERROR" LED will flash. Press the "ESC" button and start again with the first step of the PIN change.

Note: The DIGITTRADE HIGH SECURITY HDD only accepts 8-digit PINs.

## **4. Device PIN Features**

With the device PIN you can perform the following things:

- Change the device PIN
- Activate/deactivate the Lock-Out Mode

The factory set device PIN is: "8-7-6-5-4-3-2-1". For security reasons it is very important to change the device PIN to prevent data loss by actions from an unauthorised person.

## 4.1 Changing the device PIN

To change the device PIN, follow these steps:

- 1) Insert the smart card into the card slot.
- 2) Press the "CHANGE-PIN" button on the keypad And then "0".
- 3) Confirm your entry with "ENTER".
- 4) Input the current 8-digit PIN and confirm with "ENTER". the "STATUS"-LED flashes twice.
- 5) Input the new 8-digit PIN and confirm with "ENTER".
- 6) Input the new 8-digit PIN again and confirm with "ENTER".
- 7) After the PIN has been successfully changed the "STATUS"-LED flashes three times and you will hear two beeps.
- 8) The smart card can now be removed.

If changing the PIN was unsuccessful, the "ERROR"-LED illuminates. Press the "ESC" button and begin at step 1. of changing the device PIN.

**Note:** The DIGITTRADE HS128 / HS256 only accepts 8-digit PIN. The PIN should be chosen at random. Do not use any Trivial-PIN like ascending or descending number patterns or personal oriented PIN.

## **4.2 Activating/deactivating of the lock-out mode** (Device PIN needed)

## In the activated Lock-Out Mode access to the data is instantly stopped if the smart card is removed.

The HS128 / HS256 is factory set with lock out mode active. The "STATUS"- LED illuminates red during the authentication process.

The user can deactivate this feature in particular situations. This must be done when only one smart card has access to many different storage devices that are supposed to be unlocked at the same time but have the same cryptographic key. When the lock-out mode is deactivated the "STATUS"-LED illuminates green during the authentication process.

Follow these steps to activate/deactivate the Lock-out mode:

1) Insert the smart card into the DIGITTRADE HS128 / HS256. Paying attention that the "STATUS"-LED flashes once.

**Note:** *if the "ERROR"-LED illuminates after inserting the smart card, please initialise the smart card as described in chapter 5.4.* 

- 2) Press the "ADMIN"-button and then the "1".
- 3) Press "ENTER". The "STATUS"-LED flashes three times.
- Input your 8-digit device pin and press "ENTER". If the PIN was entered correctly the "STATUS"-LED flashes three times and you will hear two beep sounds.
- 5) The Lock-out mode is now activated/deactivated. The "STATUS"-LED illuminates red when the feature is activated and green when it is deactivated.

6) disconnect the USB connection to the DIGITTRADE HS128 / HS256 and leave this feature.

**Note:** The Lock-Out mode is factory set to active. Do not remove the smart card from the DIGITTRADE HS128 / HS256 in this mode, as it can lead to data loss.

# **5. Initialising / partitioning and formatting with Windows**

To initialize the HS128 / HS256 with Windows follow these Steps:

- Enter disk management. To do this right-click on my computer and then click on manage. In Windows Vista or 7 click start, then right-click on my computer, choose manage and then click on Disk management from the list.

Here you will find an overview of the different drives:

| Volume                       | 1                 | Layout                                | Туре                    | File System                            | Status                                 | Capacity                      | Free Spa                  | % Free              | Fault          |
|------------------------------|-------------------|---------------------------------------|-------------------------|----------------------------------------|----------------------------------------|-------------------------------|---------------------------|---------------------|----------------|
| GRC1CULFRI                   | ER_EN             | Simple<br>Simple<br>Simple            | Basic<br>Basic<br>Basic | NTFS<br>UDF<br>NTFS                    | Healthy (B<br>Healthy (P<br>Healthy (S | 23.90 GB<br>2.36 GB<br>100 MB | 17.54 GB<br>0 MB<br>72 MB | 73 %<br>0 %<br>72 % | No<br>No<br>No |
|                              |                   |                                       |                         | m                                      |                                        |                               |                           |                     |                |
| Basic<br>24.00 GB<br>Online  | Sys<br>100<br>Hea | tem Reserv<br>MB NTFS<br>ithy (Syster | red<br>n, Active, Prir  | (C:)<br>23.90 GB NTF5<br>Healthy (Boot | , Page File, Crasl                     | h Dump, Prima                 | ry Partition)             |                     | -              |
| Disk 1<br>Basic<br>111.79 GB | 111               | 79 GB                                 |                         |                                        |                                        |                               |                           |                     | -              |

- After successfully initialising the HS128 / HS256 it will be in the bottom area of the disk management software:

| Computerverwaltung (Lokal)                                                                                                    | Volume Layout T                                | yp Dateisystem Status                                                                                             | Aktionen              |  |
|----------------------------------------------------------------------------------------------------|------------------------------------------------|----------------------------------------------------------------------------------------------------|-----------------------|--|
| System                                                                                                    | Ge (C:) Einfach B                              | asis NTFS Fehlerfrei (Systempartition, Startpartition, Auslagerungsdatei, Aktiv, Absturzabi:                      | Datenträgerverwaltung |  |
| Eregnisanzeige     Eregnisanzeige     Ereignisanzeige     Ereignesehene Ordner     Ereignesehene Ordner     Ereignesehene Ordner     Ereignesehene Ordner     Ereignesehene     Ereignesehene     Ereignesehe |                                                |                                                                                                    | Weitere Aktionen      |  |
| v 🗾 onuk en rimbonger                                                                                                    | < [                                            |                                                                                                    |                       |  |
|                                                                                                    | ECD 0<br>DVD (D:)<br>Kein Medium               |                                                                                                    |                       |  |
|                                                                                                    | Datentrãoer 0                                  |                                                                                                    |                       |  |
|                                                                                                    | Basis<br>149,05 GB<br>Online                   | (C3)<br>140,04 GB NTFS<br>Fehlerfrei (Systempartition, Startpartition, Auslagerungsdatei, Aktiv, Ab<br>Nicht zuge |                       |  |
|                                                                                                    | @Datenträger 1                                 |                                                                                                    |                       |  |
|                                                                                                    | Unbekarint<br>596,17 GB<br>Nicht initialisiert | 996,17 GB<br>Nicht zugeordnet                                                                                     |                       |  |
|                                                                                                    |                                                |                                                                                                    |                       |  |

- If the disk management is open the first time since the HS128 / HS256 was started following window will pop-up:

- Here you can initialize the drive by clicking "OK"

**Note:** In case the initialisation window does not automatically pop up , or it was ended by clicking "Cancel", you can initialise the disk by right clicking on it in the list.

- The status should then change from "not initialised" to "online"

| E Computerverwaitung (Lokal)                                                                                                    | Volume Layout 1                                   | yp Dateinystern Stat                          | ut                                                  |                          | Aktiones                                  | _ |
|----------------------------------------------------------------------------------------------------|---------------------------------------------------|-----------------------------------------------|-----------------------------------------------------|--------------------------|-------------------------------------------|---|
| System     Ordersplanung     Ordersplanung     Ordersplanung     Ordersplanung     Ordersplanung     Ordersplanung     Ordersplanung     Ordersplanung     Ordersplanung     Ordersplanung     Ordersplanung     Ordersplanung     Ordersplanung     Ordersplanung     Ordersplanung | ian (C) Entech B                                  | lasis NTPS Feb                                | lefni (Systempartiise, Santpartiise, Auslagenng     | plani, Aktiv, Aksturzakt | Dubenträgervenwaltung<br>Weitere Aktionen |   |
|                                                                                                    | e                                                 |                                               |                                                     |                          |                                           |   |
|                                                                                                    | Gii Dutenträger 0<br>Ensis<br>149,05 GB<br>Online | KG<br>148,04 GB NTFS<br>Fehlerfrei (Systemper | ttion, Startpartition, Auclagerungsdatei, Aktiv, Ab | 8 MB<br>Nicht zuge       |                                           |   |
|                                                                                                    | Dutenträger 1<br>Besis<br>596,17 68<br>Online     | 596,17 GB                                     |                                                     |                          |                                           |   |

- Right click on the "unallocated" area and in the menu choose "New simple volume". In the started assistant you can change all needed settings and format the drive.
- Click on "next" to start the process

|                                                                                                    | Volume   Lavout   1                           | vp   Dateitystem   Status                                                                                                    | -   |                            | Aktionen              |  |
|----------------------------------------------------------------------------------------------------|-----------------------------------------------|----------------------------------------------------------------------------------------------------|-----|----------------------------|-----------------------|--|
| a 👔 System                                                                                                    | Assistent zum Erstell                         | en neuer einfacher Volumes                                                                                                    |     | sdatei, Aktiv, Absturzabit | Datenträgerverwaltung |  |
| <ul> <li>Einergeisanzeige</li> <li>Freigeisanzeige</li> <li>Freigeisanze Orbert</li> <li>Belanze Manager</li> <li>Contra-Manager</li> <li>Dietenschung</li> <li>Dietenschung</li> </ul> |                                               | Williamme<br>Mean hearing have been as a write be Value ad<br>Second and the second as a second as a second<br>Second as a second as a second as a second<br>Second as a second as a second as a second<br>Second as a second as a second as a second as a second<br>Second as a second as a second as a second as a second<br>Second as a second as a second as a second as a second<br>Second as a second as a second as a second as a second as a second<br>Second as a second as a second as | hen | 8 MB<br>NAKA toja          | Vender Addiciden      |  |
|                                                                                                    | Datenträger 1<br>Besis<br>596,17 GB<br>Online | 306,11 GB<br>Nicht zugendent                                                                                                    |     |                            |                       |  |

- Type the desired size of the partition in MB and click "next":

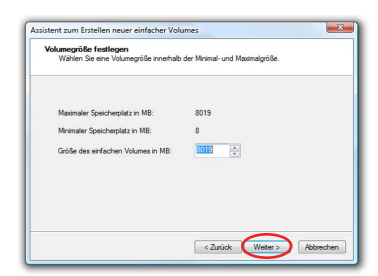

- You may assign a letter to the partition then click on "next":

| Sie<br>auf | vrkbuchstaben oder -pfad zuordnen<br>können dieser Partion einen Laufwerkbuchstaben oder spfad zuordnen, um<br>die Partion schneiter zugrefen zu können. |
|------------|----------------------------------------------------------------------------------------------------|
| •          | Fögenden Ladverkfuckhataken zuweiser:                                                                                                    |
|            |                                                                                                    |

- Now choose the file system and the type of format you would like to use and click "next":

| Partition formatieren<br>Sie müssen die Partition erst formatierer | a, um Daten auf der Partition zu speichem.      |
|--------------------------------------------------------------------|-------------------------------------------------|
| Geben Sie an, ob und mit welchen Eins                              | tellungen dieses Volume formatiert werden soll. |
| Dieses Volume nicht formatieren                                    |                                                 |
| Dieses Volume mit folgenden Ein                                    | stellungen formatieren:                         |
| Zu verwendendes Dateisystem                                        | NTFS V                                          |
| Größe der Zuordnungseinheit:                                       | Standard 👻                                      |
| Volumebezeichnung:                                                 | Volume                                          |
| Schnellformatierung durchfü                                        | ihren                                           |
| Komprimierung für Dateien u                                        | und Ordner aktivieren                           |
|                                                                    |                                                 |
|                                                                    | $\sim$                                          |

- The format will then complete to continue click "done":

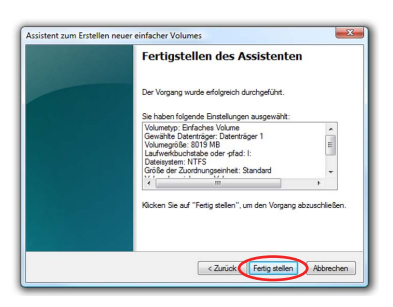

The duration of the format can vary depending on the size of the hard drive.

When formatting is complete the HS128 / HS256 will be shown as "healthy" and can now be used:

| A [] Steff                                                                                                    | Datenträgerverwaltung | sdatei Aktiv Absturzahł | and the state of the state          |                  |                                                  |             |                  |                             |                                                                                                    |
|----------------------------------------------------------------------------------------------------|-----------------------|-------------------------|-------------------------------------|------------------|--------------------------------------------------|-------------|------------------|-----------------------------|----------------------------------------------------------------------------------------------------|
| Contract Contract Contrect Contract Contract Contract Contract Contract Contract Contrac |                       |                         | rition, Startpartition, Auslagerung | Fehlerfrei (Sys  | NTES                                             | Basis       | Einfach          | (C:)                        | a 👔 System                                                                                                    |
| د معنی بر معنی می معنی می معنی می معنی معنی معنی                                                                                                    | Weitere Aktionen      |                         |                                     | (Dates (         |                                                  |             | CHIACH           |                             | Construction     Construction     Construction     Construction     Construction     Construction     Construction     Construction     Construction     Construction     Construction     Construction     Construction     Construction     Construction     Construction |
| ්රීත හ<br>වර්ති ව<br>Kein Medium                                                                                                    |                       |                         |                                     |                  | .17                                              |             |                  | ٠                           |                                                                                                    |
|                                                                                                    |                       |                         |                                     |                  |                                                  |             | )<br>sdium       | DVD (D)                     |                                                                                                    |
| Implementation of<br>Boxic<br>1905/06         Implementation<br>Patholence (Systempartition, Startpartition, Austragerungsdate), Altriu, Al<br>Nicolat august         8 MB<br>Nicolat<br>Nicolat                                                                                                    |                       | 8 MB<br>Nicht zuge      | ion, Auslagerungsdatei, Aktiv, Ab   | mpartition, Star | (C:)<br>49,04 GB NTFS<br>ehlerfrei (Syste        | 0           | enträger (<br>38 | Basis<br>149,05 0<br>Online |                                                                                                    |
| Image: State of the state of the s                   |                       |                         |                                     | ire Partition)   | 'olume (E:)<br>96,17 GB NTFS<br>ehlerfrei (Primä | 1<br>S<br>F | enträger<br>38   | Basis<br>596,17 0<br>Online |                                                                                                    |

It is also possible to partition the DIGITTRADE HS128 / HS256 in more than one partition using the disk management.

To partition the HS128 / HS256 follow these steps:

- Scroll to the  $\ensuremath{\mathsf{HS128}}\xspace$  /  $\ensuremath{\mathsf{HS256}}\xspace$  with your mouse right-click on it to open the context menu

- Choose "shrink volume".
- Type the desired size (in MB) the partition should be shrunk to

| Gesamtgröße vor der Verkleinerung in MB:                                                                                               | 76368                                      |     |
|----------------------------------------------------------------------------------------------------|--------------------------------------------|-----|
| Für Verkleinerung verfügbarer Speicherplatz in MB:                                                                                     | 0                                          |     |
| Zu verkleinemder Speicherplatz in MB:                                                                                                  | 4000                                       | 4 4 |
| Gesamtgröße nach der Verkleinerung in MB:                                                                                              | 0                                          |     |
| Die Größe des Speicherplatzes, der für die Verkleine<br>kann eingeschränkt werden, wenn Snapshots oder<br>af dem Volume aktiviert sind | arung verfügbar ist<br>Auslagerungsdateien |     |

- It will then show unallocated space in the management window

| Computerverwaitung (Lokal)                                                                                                    | Volume                                                                                                    | Layout            | Typ Dateisystem                       | Status                                                           | Aktionen                |
|----------------------------------------------------------------------------------------------------|----------------------------------------------------------------------------------------------------|-------------------|---------------------------------------|------------------------------------------------------------------|-------------------------|
| 1 System                                                                                                    | G (0)                                                                                                    | Einfach           | Basis NTFS                            | Fehlefrei (Systempartition, Startpartition, Auslagerungsdatei, A | U Datenträgerverwaltung |
| Angeserganning     Angeserganning     Angeserganning     Angeserganning     Angeserganning     Angeserganning     Contemporter     Detempercher     Detempercher     Detempercher     Detempercher     Detempercher     Detempercher     Detempercher | Cia Volume (F)<br>Cia Volume (H)                                                                                     | Einfach           | Basis NTPS<br>Basis NTPS              | Felderfers (Private Particles)<br>Felderfers (Private Particles) | Weitere Aktionen        |
|                                                                                                    |                                                                                                    |                   |                                       |                                                                  |                         |
|                                                                                                    | -0m1                                                                                                    | 1                 | н                                     |                                                                  |                         |
|                                                                                                    | <ul> <li>()<br/>(CD 1<br/>DVD (0c)</li> <li>Kein Medium</li> </ul>                                                   |                   | н                                     |                                                                  |                         |
|                                                                                                    | <ul> <li>CD 1<br/>DVD (&amp;)</li> <li>Kein Medium</li> <li>Datenträge<br/>Basis<br/>146,33 GB<br/>Ovline</li> </ul> | er 0<br>18<br>Fei | 2)<br>All GB NTFS<br>Nindon Sciempart | ton, Statystilion, Auslagenungioletti, Alton, Aksturaskild,      |                         |

- Scroll to the unallocated space, right-click and then choose "new simple volume" from the menu.
- The partition manager opens:

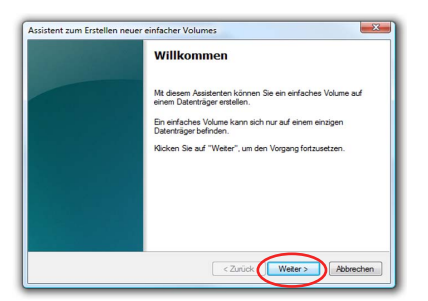

- Click "next" to continue.

- Type the desired size of the partition in MB and click "next":

| Volumegröße festlegen<br>Wählen Sie eine Volumegröße innerhal                                          | ib der Minimal- und Maximalgröße.   |
|----------------------------------------------------------------------------------------------------|-------------------------------------|
| Maximaler Speicherplatz in MB:<br>Minimaler Speicherplatz in MB:<br>Größe des einfachen Volumes in MB: | 8019                                |
|                                                                                                    | <zurück weter=""> Abbreche</zurück> |

- You may give the partition a letter then click on "next":

| Si | rerkbuchstaben oder -pfad zuordnen<br>e können dieser Partition einen Laufwerkbuchstaben oder -pfad zuordnen, um |
|----|----------------------------------------------------------------------------------------------------|
| a  | f die Partition schneller zugreffen zu können.                                                                   |
| 0  | Folgenden Laufwerkbuchstaben zuweisen:                                                                           |
| C  | In folgendem leeren NTFS-Ordner bereitstellen:<br>Durchsuchen                                                    |
| C  | Keinen Laufwerkbuchstaben oder offad zuweisen                                                                    |
|    |                                                                                                    |
|    |                                                                                                    |
|    |                                                                                                    |

- Now choose the file system and the type of format you would like to use and click "next":

| Partition formatieren<br>Sie müssen die Partition erst formatierer | n, um Daten auf der Partition zu speichem.       |
|--------------------------------------------------------------------|--------------------------------------------------|
| Geben Sie an, ob und mit welchen Eins                              | stellungen dieses Volume formatiert werden soll. |
| Dieses Volume nicht formatieren                                    |                                                  |
| Dieses Volume mit folgenden Ein                                    | stellungen formatieren:                          |
| Zu verwendendes Dateisystem                                        | n: NTFS 🗸                                        |
| Größe der Zuordnungseinheit:                                       | Standard 👻                                       |
| Volumebezeichnung:                                                 | Volume                                           |
| Schnellformatierung durchfu                                        | ühren                                            |
| Komprimierung für Dateien                                          | und Ordner aktivieren                            |
|                                                                    |                                                  |
|                                                                    | $\sim$                                           |

- The format will then complete to continue click "done":

**Note:** The newly partitioned area is being formatted. After successfully partitioning, the new partition is automatically recognised by the system.

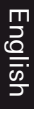

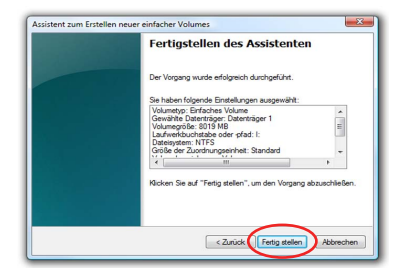

# 6. Initialising / partitioning and formatting with Mac OS X

To manage external disks using a MAC you can use the "disk utility". To open it go to "Programs" and then "Utilities ".

- Choose the "Disk Utility". The disk management for initialising, partitioning and formatting opens.

| 000                        |                             | Dienstprogramme              |                         | 0 |
|----------------------------|-----------------------------|------------------------------|-------------------------|---|
| < ► 38 = 00                | \$*                         |                              | Q                       |   |
| Network ≜     Macintosh HD | Audio-MIDI-Konfiguration    | Bluetooth Datenaustausch     | Boot Camp-Assistent     |   |
| Untitled                   | ×                           | 10000-000<br>09 71:040 0     | <b>Š</b>                |   |
| Volume 1                   | ColorSync<br>Dienstprogramm | Konsole                      | DigitalColor Farbmesser |   |
| Volume 2 🚔                 | 3                           | E                            |                         |   |
| digittradegmbh             | Verzeichnisdienste          | Dienstprogramm               | Bildschirmfoto          |   |
| Programme<br>Dokumente     | ۲                           |                              |                         |   |
| Musik                      | Grapher                     | Installationsprogramm        | java                    |   |
| Bilder                     | 1 100 24 4                  | userwählt 182.04 GB wrfinbar | (i)                     |   |

- From the drive list on the left choose the HS128 / HS256. Under menu item "delete " you can initialise and partition the HS128 / HS256.

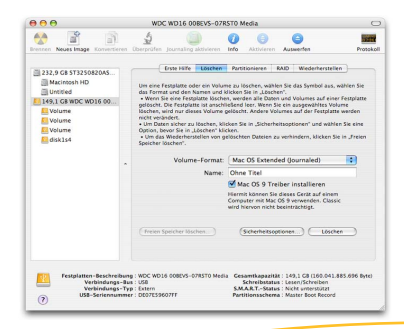

English

As well as giving the drive a name you can choose the file system to be used. For MAC OS X you should use "Mac OS Extended (Journaled)" and for the classic MAC OS 9 the HFS Format (Mac OS Extended).

- Confirm the initialisation / format by clicking the "delete" button.

To partition the HS128 / HS256 the "Disk utility" is also used. To do this simply click on the HS128 / HS256 and choose "partitioning" you may also choose the size of the partiotions.

- In the middle you can see how the disk is currently partitioned. Click on the pulldown menu "current" right under "volume scheme".
- You may now choose the number of partitions you would like.
- After you have applied all of the partitions, you can decide the name and size of every partition under "Volume Information".

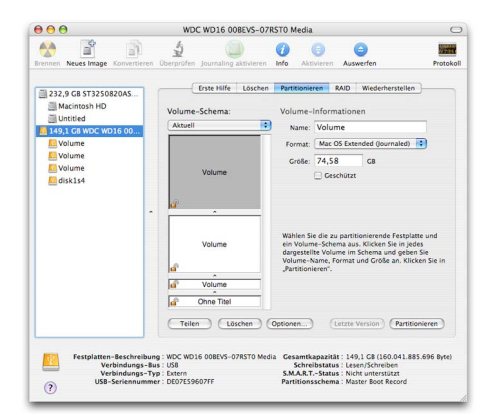

- You can now apply the settings by clicking "apply"

# **7. Initialising / partitioning und formatting with Linux**

It is possible to partition the DIGITTRADE HS128 / HS256 in more than one partition using Linux. To do this the correct file system has to be initialised first. The process described here is based on YaST from Suse Linux. The process is similar on other Linux distributions.

To begin open YaST, if prompted you may have to type your root password into the password window, then press "Enter."

| 🥝 YaST-Kontrollzentrum @ lin                   | ux-yfzs 🎯           | _ =                     | × |
|------------------------------------------------|---------------------|-------------------------|---|
| <u>D</u> atei <u>B</u> earbeiten <u>H</u> ilfe |                     |                         |   |
| Software                                       | Datum und Zeit      | Editor                  | • |
| Hardware                                       |                     |                         |   |
| System                                         | Bootloaders         |                         |   |
| Netzwerkgeräte                                 | (Partitionieren)    | Profil-Manager          |   |
| Netzwerkdienste                                | Runlevel-Editor     | Sicherungskopie der     |   |
| Movell AppArmor                                |                     |                         |   |
| Sicherheit und Benutzer                        | Sprache wählen      | System wiederherstellen |   |
| X Andere                                       | Systemeinstellungen |                         | • |
| Suchen                                         |                     |                         |   |
|                                                |                     |                         | / |

- In the left pane select "System" and then "partitioner".
- according to the security you will ask about if you are already familiar to partioning, confirm itby pressing "yes"
- The list of your data storage devices will open.

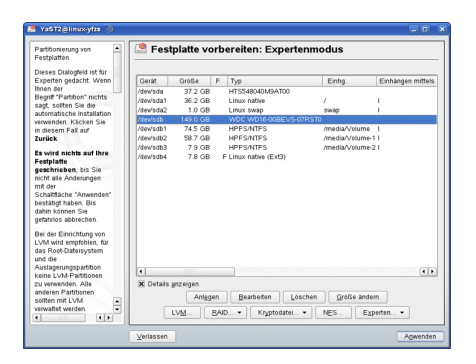

- Here you can choose the desired storage device and partition it or change/ delete previous partitions.
- To delete the standard already existing NTFS partition select it and then click on "delete".

| 9             | ? <b>•</b> ×   |
|---------------|----------------|
| /dev/sdb4 wir | klich löschen? |
| Ja            | Nein           |

- You will be asked by the system if you are sure you want to delete the partition. Make sure you selected the right partition and continue by clicking "Yes".

Note: After deleting the partition all data on the partition is irreversibly deleted.

- To generate a new partition on the unallocated space of the storage device click on "create".

| 2 3 7 E X                                      |                                                              |
|------------------------------------------------|--------------------------------------------------------------|
| Zu partitionierende Festplatte                 | Partitionstyp                                                |
| ◯ <u>1</u> : /dev/sda<br>● <u>2</u> : /dev/sdb | ● <u>P</u> rimăre Partition<br>○ <u>E</u> rweiterte Partitio |
| QK Verwerfen                                   |                                                              |

- Choose on which storage device you would like to create a partition.
- During the next step you will be asked which type of partition should be used. In most cases it is recommended to choose "primary partition".

| Wählen Sie zunächst den                                                                       | Primäre Partition a                  | uf /dev/sdb erstellen                   |
|-----------------------------------------------------------------------------------------------|--------------------------------------|-----------------------------------------|
| und ob sie formatiert<br>werden soll.                                                         | Formatieren                          | Größe                                   |
| Geben Sie dann den<br>Einhängepunkt                                                           | O Nicht formatieren                  | Startzylinder:                          |
| ( /, /boot, /usr, /var usw.)<br>an.                                                           | 0x83 Linux                           | 18435                                   |
| Geben Sie jetzt die Lage<br>der Partition auf der<br>Festplatte ein.                          | Eormatieren     Datei <u>s</u> ystem | Enge: (9 oder +9M oder +3.2GB)<br>19456 |
| Bitte geben Sie den<br>Startzylinder der Partition<br>ein.                                    | Ogtionen                             |                                         |
| Danach geben Sie<br>entweder die Nummer des<br>Endzylinders oder dessen<br>Abstand vom ersten | Dateisystem verschlüsseln            | Einhängepunkt                           |

- In this window the settings are chosen. You can choose a file system, the size and even if needed the mount point in your system.
- When finished confirm your entries with "OK".
- Formatting is similar, to do this choose the partition you would like to format and click on "Edit".
- Lastly tick "format" and choose a file system. Confirm with "OK".

| rtitionierung von 🔶<br>stplatten                | E Fest      | platte vo | orbereiten: Experte   | nmodus        |                   |
|-------------------------------------------------|-------------|-----------|-----------------------|---------------|-------------------|
| eses Dialogfeld ist für<br>perten gedacht. Wenn | Gerät       | Größe     | F Typ                 | Einhg         | Einhängen mittel: |
| en der                                          | /dev/sda    | 37.2 GB   | HTS548040M9AT00       |               |                   |
| griff "Partition" nichts                        | /dev/sda1   | 36.2 GB   | Linux native          | /             | 1                 |
| gt, sollten Sie die                             | /dev/sda2   | 1.0 GB    | Linux swap            | swan          | i                 |
| omatische Installation                          | /dev/sdb    | 149.0 GB  | WDC WD16-00BEV/S-07   | RSTO          |                   |
| terem Fall auf                                  | /dev/sdb1   | 74.5 GB   | HPESINTES             | /media/Volum  | e                 |
| niek                                            | /dev/sdb2   | 58.7 GB   | HPESINTES             | /media/volum  | e-11              |
|                                                 | /dev/sdb3   | 7.9 GB    | HPESINTES             | /media/volum  | #-21              |
| wird nichts auf Ihre                            | /dev/sdb4   | 7.8 GB    | E Linux native (Ext3) |               |                   |
| stplatte                                        |             |           |                       |               |                   |
| schrieben, bis Sie                              |             |           |                       |               |                   |
| nt alle Anderungen                              |             |           |                       |               |                   |
| hattische "Arrenden"                            |             |           |                       |               |                   |
| statiot haben. Bis                              |             |           |                       |               |                   |
| hin können Sie                                  |             |           |                       |               |                   |
| ahrlos abbrechen.                               |             |           |                       |               |                   |
|                                                 |             |           |                       |               |                   |
| der Einnentung von                              |             |           |                       |               |                   |
| n wiru empioilleri, tur<br>Root-Dataisustam     |             |           |                       |               |                   |
| 1 die                                           |             |           |                       |               |                   |
| slagerungspartition                             |             |           |                       |               | (7)               |
| ne LVM-Partitionen                              | <u> </u>    | 18311     |                       |               |                   |
| verwenden. Alle                                 | X Details ; | Inzeigen  |                       |               |                   |
| deren Partitionen                               |             | Anler     | an Rescheiten Lös     | than Größe an | dem               |
| iten mit LVM                                    | _           |           |                       | Stone au      |                   |
| waltet werden. 💌                                |             | ISM .     | RAID • Knyntodatei    | NES F         | xperten v         |

- To apply the settings click "Finish".

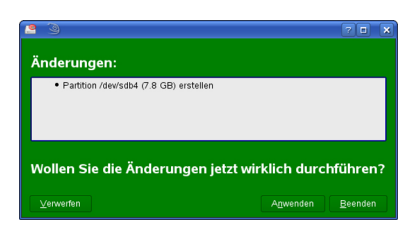

- In a new window all changes will be displayed. Make sure all settings are correct and confirm them by clicking "Finish".

**Note:** If you are unsure about the file system and the size of the partition, it is recommended to use the already entered standard settings.

## 8. The Correct File System

The table below shows the compatibility between operating systems and file systems.

|                                | NTFS | FAT32 | HFS+ | EXT3 |
|--------------------------------|------|-------|------|------|
| Win 98                         | X    | R, W  | Х    | Х    |
| Win NT, 2000,<br>ME, XP, Vista | R, W | R, W  | Х    | Х    |
| Mac OS X                       | R    | R, W  | R, W | Х    |
| Linux                          | R    | R, W  | Х    | R, W |

You may be able to write data to file systems that are usually not compatible by using an external program.

The DIGITTRADE HS128 / HS256 is at the time of delivery already formatted for you in the NTFS file system. In the chart above you can see the compatibility of the NTFS file system with your operating system. If NTFS does not work with your operating system, you will have to re-format the hard drive (Chapter 6).

For Windows users we recommend NTFS. The most powerful file system for MAC OS X is HFS+ and for Linux you should use EXT3. The DIGIT-TRADE HS128 / HS256 can be formatted to any other file system, this does not affect the encryption of the data.

If you would like to use the hard drive with different operating systems, we suggest using the FAT32 file system, as it is supported by nearly all operating systems (Read/Write) However, there are restrictions to the file/ partition size. Furthermore there are slight performance differences.

## 9. Possible usage of the DIGITTRADE HS128/HS256

### 1) Secure and cost-efficient data transport

The HS128 / HS256 can be used to transport confidential data. For this both the dispatcher and recipient of the data have a smart card with an identical cryptographic key. The dispatcher only sends the HS128 / HS256. As the cryptographic key does not physically exist (it is on the smart cards), it cannot be read out during transport. Additionally the HS128 / HS256 with confidential data can be sent cost-efficiently and insured by a postal service or courier.

The dispatcher and recipient must check that the HS128 / HS256 has not been tampered with during transport. Pay special attention to the DIGITTRADE security seals. You can also take other security measures like a sealed packaging. This is also effective for all other transport possibilities of the HS128 / HS256.

For additional security, the use of multiple smart cards with different cryptographic keys, (deposited at the dispatcher and recipient) which can be used to decrypt or encrypt the data in a chosen sequence.

Both of the branch offices have one or more smart cards with their own cryptographic key:

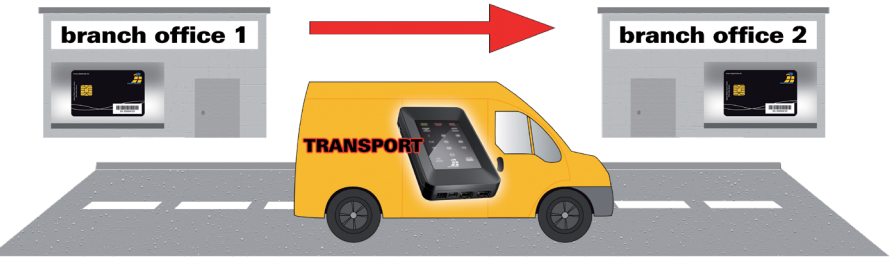

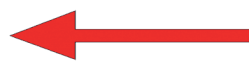

Access to the data can be regulated so that it is only possible by i.e. combining three people. Person X has the HS128 / HS256, Person Y has the smart card and person Z knows the smart card PIN. The three people only meet for the data transfer at the recipient and separate again afterwards. Persons X,Y and Z cannot gain access to the data on their own.

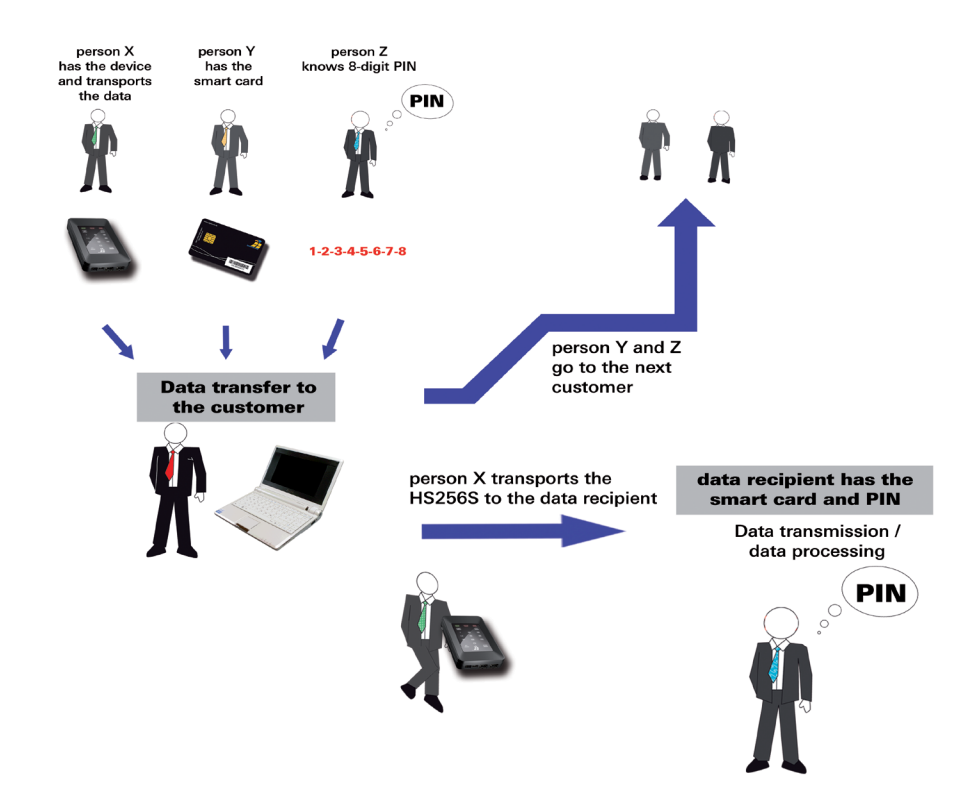

### 3) Deleting the cryptographic key

The cryptographic key can be deleted by incorrectly entering the 8-digit PIN 8 times.

### 7) Bootability

Operating systems, programs and data can be saved to the HS128 / HS256. This usage is compatible with stationary as well as mobile computers. By disconnecting the HS128 / HS256 from the pc, the data, programs and operating systems are saved and encrypted exclusively on the HS128 / HS256 and are inaccessible by unauthorized persons.

### 8) Usage with all operating systems

The HS128 / HS256 hardware encryption is standalone, which means it can be used on any device that supports data storage devices.

### 9) Integrating in existing software solutions

All existing software solutions can still be used to additionally expand the security properties and methods of use.

## **10. Technical Specifications**

Interface: Data Transfer Rate: S-ATA 150 USB 1.1 max 12 Mbps USB 2.0 max 480 Mbps FireWire 400 max 400 Mbps FireWire 800 max 800 Mbps Smartcard Atmel CryptoMemory AT88SC014C 128-Bit AES-ECB / 256-Bit AES-CBC

Smart Card: Supported Encryption:

Computers and HDD manufacturers convert differently from Byte to KByte, MByte and GByte. HDD manufacturers calculate in the metric system (1 KByte =  $10^3$  Byte = 1000 Byte) and computers use due to their construction the dual system (1 KByte =  $2^{10}$  Byte = 1024 Byte). The outcomes of this are the following differences in the representation of the memory capacity.

| HDD Manufacturer | Available Space |
|------------------|-----------------|
| 120 GB           | 111.76 GB       |
| 160 GB           | 149.01 GB       |
| 250 GB           | 232.83 GB       |
| 320 GB           | 298.02 GB       |
| 500 GB           | 465.66 GB       |
| 1000 GB          | 931.32 GB       |

## **11. Troubleshooting**

If any problems occure with your DIGITTRADE HIGH SECURITY HDD please read the following checklist to find a solution.

If further technical support is required, please feel free to contact our support team.

| Problem                           | Symptom                                                   | Solution                                                                                                    |
|-----------------------------------|-----------------------------------------------------------|----------------------------------------------------------------------------------------------------|
| The numberpad is inactive         | keypad light is turned off                                | Ensure that the USB<br>connector is firmly con-<br>nected to your comput-<br>er's USB port. If you are<br>using Firewire, ensure<br>that the Firewire connec-<br>tor is firmly connected to<br>the computer's Firewire<br>port. |
|                                   | "ERROR" LED lights up                                     | Ensure that a valid card<br>is inserted, and that the<br>card orientation is cor-<br>rect by inserting the card<br>with the contacts facing<br>down.                                                                            |
|                                   |                                                           |                                                                                                    |
| Authentication fails              | "ERROR" LED lights up                                     | An incorrect PIN was<br>entered. Press the "ESC"<br>button to restart PIN<br>entry (max. 8 trials).                                                                                                    |
|                                   |                                                           |                                                                                                    |
| The drive cannot be<br>identified | no icon for the device is<br>shown on the computer        | Ensure that the<br>HS128/256 is not con-<br>nected to a bus-powered<br>USB hub or a USB<br>extension cable. Please<br>use the delivered USB-Y-<br>cable.                                                                        |
|                                   | missing partition or<br>file system cannot be<br>detected | Please refer to Chapter<br>6 "Partitioning / Format-<br>ting", p. 41 et seqq.                                                                                                    |

| Problem                                   | Symptom                                                | Solution                                                                                      |
|-------------------------------------------|--------------------------------------------------------|-----------------------------------------------------------------------------------------------|
| The drive cannot be<br>identified         | the wrong USB-cable is used                            | Please use the delivered<br>USB-Y-cable and connect<br>the A- and B-plug to<br>your computer. |
|                                           |                                                        |                                                                                               |
| The drive is perfor-<br>maing very slowly | connection using USB                                   | Please ensure your<br>HS128 / HS256 is con-<br>nected to a USB 2.0 bus<br>interface.          |
|                                           | the wrong USB-cable is used                            | Please use the delivered<br>USB-Y-cable and connect<br>the A- and B-plug to<br>your computer. |
|                                           | wrong connection to the computer                       | Ensure the USB and<br>FireWire cable is con-<br>nected to your computer.                      |
|                                           | the HS128/256 is plugged in an USB hub                 | Connect the HS128 /<br>HS256 directly to your<br>computer.                                    |
|                                           | other USB devices are<br>connected to the same<br>port | Disconnect any other<br>USB devices and see if<br>performance improves.                       |

## 12. Data security and disclaimer

We recommend to frequently backup your data saved on the DIGITTRADE HIGH SECURITY HDD on another storage device. This will protect you against a total data loss. The DIGITTRADE GmbH is not liable for data loss and/or resulting costs and damages.

## 13. Smart card storage

The DIGITTRADE HS128 / HS256 is delivered with 2 smart cards.

If a smartcard is lost or broken, we recommend using the HS128 / HS256 with two new smart cards with a new cryptographic key. You can obtain new smart cards at DIGITTRADE. These can be sent to you already written with a cryptographic key

If the smartcards are lost or broken, there is no way of accessing the data. To continue using the hard drive you need at least two new DIGITTRADE certified smart cards. Please contact the support at DIGITTRADE GmbH for new smart cards and other questions.

## **14. Product contents**

- DIGITTRADE HIGH SECURITY HDD HS128 / HS256 (sealed)
- 2 smart cards
- USB-Y-Cable
- Manual
- Hard case

## **15. WEEE Statement**

According to the EC directive, waste electrical and electronic equipment (WEEE) must not be disposed as municipal wastes.

To avoid the spread of the contained fabric components in your environment and to save natural resources we would like to ask you to hand this product after its economic life time only to a collecting point for WEEE in your area.

Thanks to these measures, materials of your product can be reused environmentally friendly.

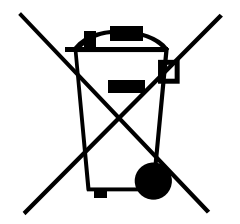

## 16. Functions diagram

English

authentication on the HS128 / HS256

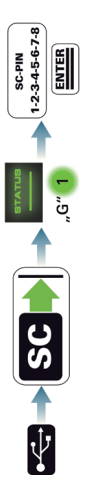

changing the smart card PIN

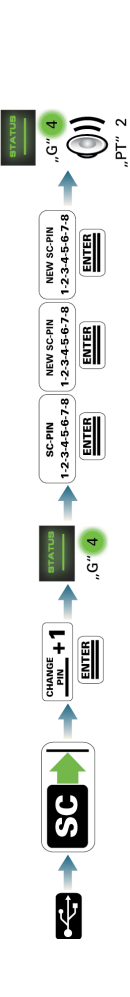

changing the device PIN

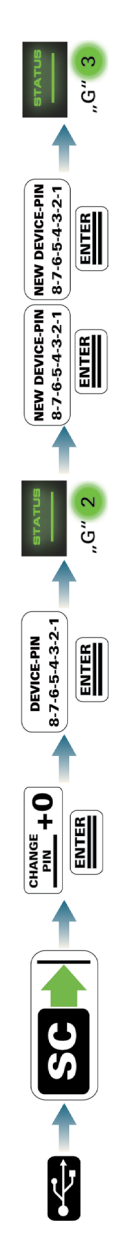

deleting of the cryptographic key (unkown smart card PIN)

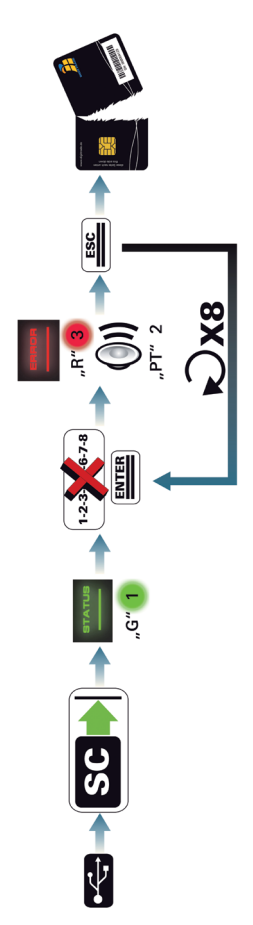
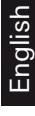

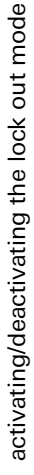

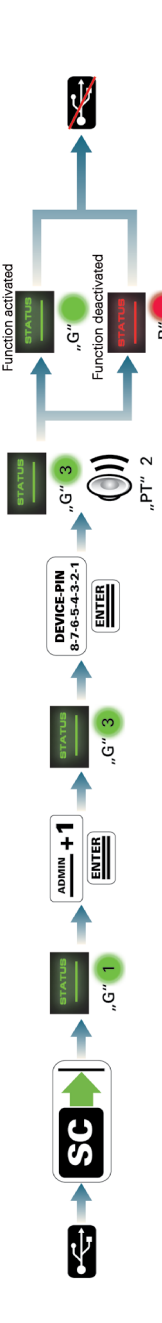

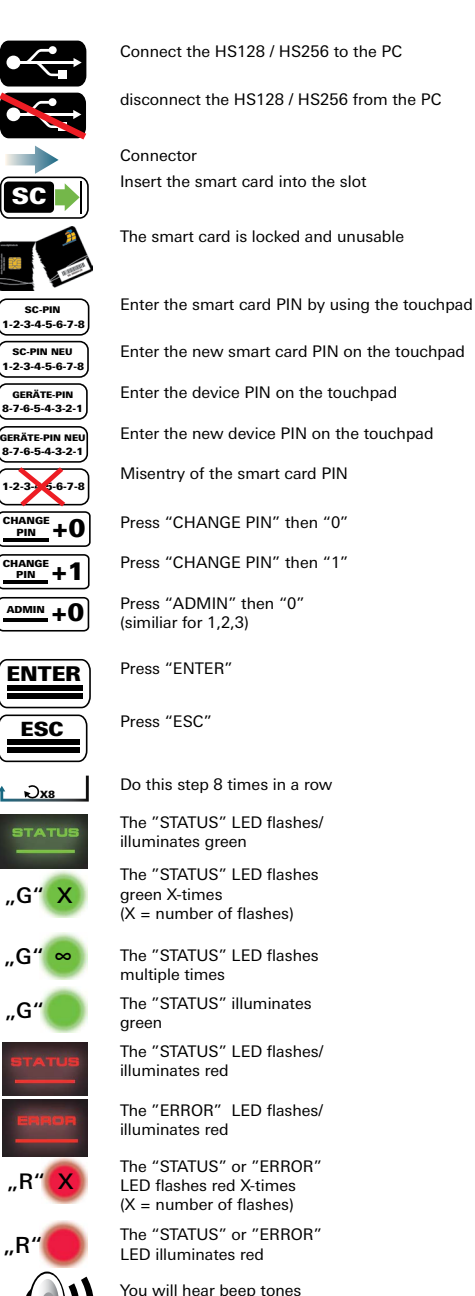

X-times (X= number of beeptones)

function schema

"PT" X

**Ihre Notizen / Your Notes** 

DIGITTRADE GmbH Ernst-Thälmann-Strasse 39 06179 Holleben Germany

Fon +49 / 3 45 / 2 31 73 53 Fax +49 / 3 45 / 6 13 86 97 Web www.digittrade.de E-Mail beratung@digittrade.de